# **GIGABYTE**<sup>™</sup>

┃版權聲明

本手冊內所涵蓋的所有集嘉手機產品,包 括手機本體、配件、軟體、文字、音樂與 圖片,其所有權皆歸集嘉所有或由集嘉取 得合法授權,並受著作權法、商標法、專 利法等相關法律之保護。未經集嘉同意之 下,不得做任何翻拷或仿製。若發生因上 述行為而造成侵害集嘉權益之情事,行為 人應負擔相應之法律責任。

> 集嘉通訊股份有限公司 2005年8月 2.00版

# 】歡迎使用g-X5手機

您的g-X5手機是一支擁有百萬畫素照相機,集娛樂與 實用功能於一身的滑蓋機。g-X5為您準備了新穎趣味 的「搖搖樂」互動遊戲、隨身的玩樂地圖嚮導,還有 強大的資料保密功能,捍衛您的私人空間。隨手機將 配有原廠配件,包括電池、耳機、旅充及USB資料傳 輸線。

※本說明書將為您介紹g-X5的各項功能操作。

安全須知(一)

在您開始使用手機前,請詳讀下列重要訊息,若未詳讀

下列訊息,可能會導致危險及觸犯法律。

1.在您開始使用手機之前,請先將電池完全充電。

2.在充電過程中,請勿將電池從手機中取出。

3.在您插入您的SIM卡前,請先確定您的手機是否已關閉電源。

- 4.請勿擅自拆裝您的手機,若您的手機未經由授權人員自行拆裝,您將有可能 會失去您的保固權益。
- 5.在公共場所時,請遵守指示及規定使用您的手機。

6.在某些國家,當您要使用您的錄音功能時,您必須先告知對方,若您未事先 告知對方,可能會觸犯當地法令。

# 小叮嚀

1.減少電磁波影響,請妥善使用。 2.手機SAR實測值為1.19w/kg。

# 【安全須知(二)

在您開始使用您的手機前,請詳讀以下重要安全須知, 將意外及危險降至最低。

### 道路安全:

在開車或騎車時,請勿手持使用本手機。

### 環境安全:

當您接近加油站、危險化學物品、及易燃物時,請將手機關閉。

### 特別安全規定:

請遵守各場所的相關規定,必要時請關閉您的手機,以避免干擾或是 危險的發生。

### 醫院安全:

請遵守各醫療場所内的相關規定,必要時關閉您的手機。您的手機將 可能干擾到某些醫療儀器,影響醫療行為。

### 配件及電池安全:

請使用經集嘉認可的配件和電池,以預防對您的手機造成傷害。如因 使用非集嘉原廠的配件而造成手機損壞,概不在集嘉保固範圍之内。

目錄

| 版權聲明        | 2   |
|-------------|-----|
| 歡迎使用g-X5 手機 | • 3 |
| 安全須知(一)     | • 4 |
| 安全須知(二)     | 5   |
| 目録          | . 6 |

# **1 g-X5**特色

2 開始使用

手機外觀說明:

# 18

# 22

.34

. . . . . . . . . . . . .

| 安裝/取出SIM卡 24 |
|--------------|
| 電池充電 25      |
| 手機鍵盤鎖 26     |
| 顯示螢幕說明 26    |
| 待機畫面圖示說明 27  |
| 彩燈提示說明 28    |
| 主選單介紹: 29    |
| 輸入文字 29      |
| 智慧注音輸入法 30   |
| 筆劃輸入法 32     |
| 英文/數字輸入法 32  |
| 3 電話管理 33    |
| 接聽來電 33      |

. . . . . . . . . . . . . . .

6

| · |  |
|---|--|

撥號.....

通話中按鍵說明:

| 會議電話 34           |
|-------------------|
| 電話簿 35            |
| 進入電話簿方式           |
| 瀏覽電話簿 35          |
| 搜尋電話號碼 36         |
| 新增聯絡人資料 37        |
| 修改聯絡人資料 38        |
| 刪除單筆聯絡人資料         |
| 刪除多筆、刪除全部聯絡人資料    |
| 移動、複製單筆聯絡人資料 38   |
| 移動多筆、移動全部聯絡人資料 39 |
| 瀏覽群組 39           |
| 群組設定 39           |
| 黃頁電話簿 40          |
| 特殊號碼 40           |
| 通話功能設定 40         |
| 通話時間提醒 40         |
| 通話時間顯示 40         |
| 來電顯示 40           |
| 自動重撥 40           |
| 通話音量 40           |
| 設定快速撥號 41         |
| 使用快速撥號 41         |
| 通話限制 42           |
| 來電保全 42           |
| 來電限制 43           |
| 撥出限制 43           |
| 系統服務 43           |
| 來電等待 43           |
| 來電轉接 43           |
| 隱藏本機號碼 43         |
| 線路切換 43           |
| 行動網路設定 43         |

| 固定撥號 | <br> | <br> |
|------|------|------|

|      |                                          | _               |
|------|------------------------------------------|-----------------|
| 簡訊   |                                          | 45              |
| 簡訊收件 | 牛匣・・・・・・・・・・・・・・・・・・・・・・・・・・・・・・・・・・・・   | 46              |
|      | 閱讀簡訊                                     | 46              |
|      | 回覆簡訊                                     | · 47            |
|      | 轉寄簡訊                                     | 47              |
|      | 刪除收件匣的簡訊                                 | 47              |
|      | 儲存收到簡訊的寄件號碼到電話簿                          | 47              |
|      | 設定收到的簡訊為範例                               | <sup>.</sup> 48 |
|      | 顯示由麻吉寄來的訊息                               | .48             |
| 收到PO | 1簡訊                                      | <sup>.</sup> 49 |
| 簡訊寄作 | 牛匣                                       | <sup>.</sup> 49 |
|      | 閱讀寄件匣的訊息                                 | 50              |
|      | 重新寄送寄件匣的訊息                               | 50              |
|      | 刪除寄件匣的訊息                                 | 50              |
|      | 將寄件匣的訊息設為範例                              | 50              |
| 新增簡讀 | אָייי אָאָראָאָראָאָראָאָראָאָראָאָראָאָ | 50              |
| 手機自言 | 訂存匣                                      | 52              |
|      | 命名自訂存匣                                   | 52              |
|      | 將訊息移動或複製到您自訂的資料匣                         | 52              |
|      | 閱讀手機自訂存匣内的訊息                             | 52              |
| 簡訊草稿 | 高匣                                       | 53              |
| 簡訊範例 | 列匣                                       | 53              |
|      | 用範例來新增一則訊息                               | 53              |
|      | 新增範例                                     | <sup>.</sup> 53 |
|      | 刪除範例                                     | 53              |

# 4 訊息服務

| 照相機· |       | 67 |   |
|------|-------|----|---|
|      | 進入照相機 | 67 | c |

# 7 影音功能

| 英漢字典 | 64 |
|------|----|
| 漢英字典 |    |
| 我的書籤 |    |

# 6 電子字典

| 未接來電  | <sup>.</sup> 62 |
|-------|-----------------|
| 通話時間  | .63             |
| 簡訊計數器 | .63             |
| 數據資料量 | .63             |

# 5 通話記錄

| §訊設定         | 54 |
|--------------|----|
| 1MS訊息        | 55 |
| 1MS收件箱       | 56 |
| 檢視下載通知       | 56 |
| 檢視MMS訊息      | 57 |
| 1MS寄件箱       | 57 |
| f增MMS訊息      | 57 |
| 1MS草稿        | 59 |
| 1MS範本        | 59 |
| 1MS訊息設定      | 59 |
| <b>賃播訊息</b>  | 60 |
| §訊圖片管理······ | 61 |

# 8 個人助理

| 8.           | 個人助理                                         |         | 79                     |
|--------------|----------------------------------------------|---------|------------------------|
|              | 録音檔案命名方式                                     |         | <br>78                 |
|              | 錄音室選項                                        |         | <br>78                 |
|              | 錄音                                           | ••••    | <br>78                 |
| 錄音室:         |                                              | ••••    | <br>77                 |
|              | 背景播放音樂                                       | • • • • | <br>77                 |
|              | 播放器的進階功能                                     | • • • • | <br>76                 |
|              | 操作播放器                                        | • • • • | <br>76                 |
|              | 編輯我的音樂清單                                     | • • • • | <br>76                 |
|              | 第一次播放音樂                                      | • • • • | <br>75                 |
| 音樂播方         | 2007年1月11日1日1日1日1日1日1日1日1日1日1日1日1日1日1日1日1日1日 |         | <br>75                 |
|              | 選取其他影片                                       | • • • • | <br>···75              |
|              | 刪除影片                                         | • • • • | <br>75                 |
|              | 將影片以MMS傳送給朋友 <sup></sup>                     |         | <br>···75              |
|              | 播放影片                                         |         | <br>···74              |
| 雷影院:         | 100 - 10 - 20 - 20 - 20 - 20 - 20 - 20 -     |         | <br>···74              |
|              | 影片命名格式                                       |         | <br>73                 |
|              | いるがい<br>対場前的影片設定                             |         | <br>2 ،<br>7 ? · · ·   |
|              | )<br>[2] [2] [2] [2] [2] [2] [2] [2] [2] [2] |         | <br>יי<br>70           |
| 144 テン 1戊    | 淮入语影楼。                                       |         | <br>، ،<br>71 ····     |
| <b></b> 攝影機: |                                              |         | <br>۱۱<br>71 ····      |
|              | 则际治力<br>骤取甘冲属于每倍。                            |         | <br>۱۱<br>۲۰۰۰         |
|              | 府他与以MMS傳达結朋欠<br>■吟中上                         |         | <br>/ /<br>• • • • • • |
|              | 将相斤設為某角<br>略相告以14440度冷给四右                    |         | <br>0/<br>4            |
|              | 加入相框與小川草                                     |         | <br>70<br><del>.</del> |
|              | 単張相片檢視<br>                                   |         | <br>70                 |
| 相片集          |                                              |         | <br>69                 |
|              | 相片命名格式                                       |         | <br>                   |
|              | 拍照前的相片設定                                     |         | <br>68                 |
|              | 拍攝相片                                         |         | <br>67                 |
|              |                                              |         |                        |

| 我的樘字            |
|-----------------|
| 入口/田木 <b>し</b>  |
| 音樂/聲音類<br>90    |
| 我的鈴聲 90         |
| 我的音樂 90         |
| 我的語音記事 90       |
| 圖片類 91          |
| 我的相片 91         |
| 我的桌布 91         |
| 我的相框和小印章 91     |
| 我的動畫            |
| 影片類 <sup></sup> |
|                 |

# 9 檔案管理

| 個人助       | 浬選單·····                                |       |                                       | 79 |
|-----------|-----------------------------------------|-------|---------------------------------------|----|
| 鬧鈴        |                                         |       |                                       |    |
| 編輯鬧       | ÷۰۰۰۰                                   |       |                                       |    |
| 解除鬧       | ÷۰۰۰۰ ش                                 |       |                                       |    |
| 行事曆       |                                         |       |                                       |    |
| 新增/約      | <sub>編輯行程</sub>                         |       |                                       |    |
| 檢視當       | ∃行程                                     |       |                                       |    |
| 待辦事項      |                                         |       |                                       |    |
| 紀念日・・・・・・ |                                         |       |                                       |    |
| 刪除紀刻      | 念日                                      |       |                                       |    |
| 週期事件・・・・・ |                                         |       |                                       |    |
| 新增週期      | 朝事件                                     |       |                                       |    |
| 計算機       |                                         |       |                                       |    |
| 單位換算      |                                         |       |                                       |    |
| 世界時鐘      |                                         |       |                                       |    |
| 馬表        | • • • • • • • • • • • • • • • • • • • • | ••••• | • • • • • • • • • • • • • • • • • • • |    |
| 一般馬       | 表                                       | ••••• | • • • • • • • • • • • • • • • • • • • |    |
| 多面向,      | 馬表                                      |       |                                       |    |

| 我的影片.   | <br> | <br> |
|---------|------|------|
| 所有音樂與聲音 | <br> | <br> |
| 所有圖片    | <br> | <br> |
| 所有影片    | <br> | <br> |
| 瀏覽記憶卡   | <br> | <br> |

# 10 玩樂地圖

| 在玩樂地圖中查看地圖                |     |
|---------------------------|-----|
| 如何在地圖畫面查詢店家資訊             |     |
| 附近店家清單                    |     |
| 街道搜尋                      |     |
| 店家搜尋                      |     |
| 自訂地點                      |     |
| 對店家資訊作進階的運用               |     |
| 撥號給店家                     |     |
| 查看地圖                      |     |
| 加到我的最愛                    |     |
| 寄給好友                      |     |
| 設定我的最愛                    |     |
| 瀏覽我的最愛                    |     |
| 捷運通一查詢捷運路線各個站點及附近地圖資料     |     |
| 地區導覽一查詢全台灣各類型機構及店家地圖      | 101 |
| 美食餐廳一查詢全台灣各類餐廳地圖資料        | 101 |
| 玩樂旅遊一查詢全台灣休閒旅遊的去處         |     |
| 地圖查詢一查詢全台灣各街道路段的地圖        | 102 |
| 主題推薦一瀏覽由休閒美食雜誌所提供的新旅遊玩樂情報 | 103 |
| 新增自訂地點                    | 104 |
| 圖資的下載更新                   | 104 |

# 105

108

| 搖搖樂  | 105              |
|------|------------------|
|      | 合八辣              |
|      | 5球樂 105          |
| 計步器: | 106              |
|      | 計步時間 106         |
|      | 總計步數 <sup></sup> |
|      | 速度等級 106         |
| JAVA | 107              |

1 休閒娛樂

12 網際網路

### 連結網頁 108 108 瀏覽網頁 100 108 連結 108 離開瀏覽器 108 重新整理 108 首頁 109 設為首頁 109 檢視網址 109 集嘉首頁 100 109 開啓網頁 109 歷史紀錄 109 我的書籤 109 設為書籤 109 WAP 收件匣 110 第一次進入上網設定 110 編輯系統業者的上網設定檔:.....110 其他設定 111 下載區…

# 13 系統設定

# 

| 字型設定 11 11                                     | 12 |
|------------------------------------------------|----|
| 語言設定 1'                                        | 12 |
| 預設輸入法 <b>1</b> 1                               | 12 |
| 日期時間設定 11 11 11 11 11 11 11 11 11 11 11 11 11  | 12 |
| 設定城市······1·                                   | 12 |
| 設定日期時間 <sup>1</sup>                            | 12 |
| 一般設定 11                                        | 13 |
| 鈴吾設定······11                                   | 13 |
| 來電鈴聲 11                                        | 13 |
| 螢幕設定 11                                        | 13 |
| 主目錄圖示 <b>1</b> 1                               | 13 |
| 開關機畫面 11                                       | 13 |
| 桌布 <b>1</b> 1                                  | 13 |
| 待機畫面 11                                        | 13 |
| 螢幕保護 11                                        | 13 |
| 狀態指示燈設定 <b>1</b> 1                             | 14 |
| 鍵盤設定 <b>1</b> 1                                | 14 |
| 定時開關機 <b>1</b>                                 | 14 |
| 個人化主題設定 11 11 11 11 11 11 11 11 11 11 11 11 11 | 14 |
| 設定主題 <b>1</b> 1                                | 14 |
| 套用 111111111111111111111111111111111111        | 14 |
| 預覽                                             | 14 |
| 變更 11                                          | 14 |
| 重新命名 <b>1</b> 1                                | 15 |
| 内建主題說明······1/                                 | 15 |
| 戀人模式 <b>1</b> 1                                | 15 |
| 粉領模式 <b>1</b> 1                                | 15 |
| 商務模式 1′                                        | 15 |
| 長青模式 11                                        | 15 |
| 幼幼模式 <b>1</b> 1                                | 15 |

| 儲存目前所有手機設定 1       | 15 |
|--------------------|----|
| 情境設定 1             | 15 |
| 安全設定 1             | 16 |
| 開機手機密碼 1           | 16 |
| 開僟PIN碼 1           | 16 |
| PIN2密碼 1           | 16 |
| 記憶卡加密 1            | 16 |
| 保密項目 1             | 16 |
| 資料備份 1             | 16 |
| 開機手機密碼 1           | 16 |
| 開機PIN密碼 1          | 16 |
| 開機PIN2密碼 1         | 17 |
| 記憶卡加解密 1           | 17 |
| 設定保密項目 <b>1</b>    | 18 |
| 資料備份 1             | 18 |
| 隱形匣 1              | 18 |
| 新增隱形人 <b></b>      | 18 |
| 隱形照片、影片、語音記事 1     | 19 |
| 瀏覽隱形匣 <b>1</b> /2  | 20 |
| 隱形未接來電、已接來電、撥出電話12 | 20 |
| 收到隱形訊息 <b>1</b> 2  | 21 |
| 隱形人清單 <b>1</b> 2   | 21 |
| 回復隱形人 <b>1</b> 2   | 21 |
| 省電模式······12       | 21 |
| 原廠設定 12            | 21 |

# 14. 其他

### 加値服務 122 將手機作為隨身碟使用 122 安裝無線數據機 122 如何無線安裝數據機 122

#### 15

|                  | 如何移除無線數據機                        | 123 |
|------------------|----------------------------------|-----|
|                  | 為何出現"LOST"訊息                     | 123 |
| 同步軟體             | 豐安裝說明                            | 123 |
| 開始使用             | 用同步軟體                            | 127 |
| 手機良的             | 半環境介紹                            | 127 |
|                  | 手機良伴功能                           | 127 |
|                  | 音律 音律                            | 127 |
|                  | 音律所提供的功能                         | 127 |
|                  | 如何上傳鈴聲至手機                        | 127 |
|                  | 如何編輯鈴聲                           | 128 |
|                  | 如何裁剪MP3作為手機鈴聲                    | 128 |
|                  | 如何將曲目混音作為鈴聲                      | 128 |
|                  | 如何錄製聲音作為鈴聲                       | 128 |
|                  | 同步軟體無法錄音                         | 129 |
|                  | 如何將手機裡的鈴聲下載至PC                   | 129 |
| MMS <sup>.</sup> |                                  | 129 |
|                  | 新增MMS訊息                          | 129 |
|                  | 如何上傳至手機                          | 129 |
|                  | 檢視手機MMS訊息                        | 129 |
| 檔案管              | 理員                               | 129 |
|                  | 檔案管理員的功能                         | 129 |
|                  | 如何一次將多筆資料(圖片、鈴聲、JAVA、訊息)自電腦上傳至手機 |     |
| • • • • • • • •  |                                  | 130 |
| 通訊錄              |                                  | 130 |
|                  | 新增聯絡人資料                          | 130 |
|                  | 編輯聯絡人資料                          | 130 |
|                  | 搜尋聯絡人資料                          | 130 |
|                  | 從手機下載聯絡人資料                       | 130 |
|                  | 上傳聯絡人資料至手機                       | 131 |
|                  | 何謂匯入連絡人資料至手機                     | 131 |
|                  | 何謂匯入匯出功能                         | 131 |
|                  | 從手機良伴匯出連絡人資料                     | 131 |
|                  | 如何從Micorosoft Outlook 匯出資料       | 131 |

| 如何從Microsoft Outlook Express 匯出資料 ························13 | 2 |
|--------------------------------------------------------------|---|
| 如何從Palm Pilot 匯出資料 13                                        | 2 |
| 訊息管理 13                                                      | 2 |
| 如何編輯簡訊 13                                                    | 2 |
| 轉寄簡訊給收件者 13                                                  | 2 |
| 回覆簡訊給寄件者 1                                                   | 3 |
| 如何編輯新圖片 13                                                   | 3 |
| 如何上傳照片至手機 13                                                 | 3 |
| 如何桌布至手機 13                                                   | 3 |
| 如何下載手機裡的桌布至PC 13                                             | 3 |
| 如何編輯動畫 13                                                    | 3 |
| SyncManager 13                                               | 4 |
| 如何使用SyncManager 13                                           | 4 |
| SyncManager設定 13                                             | 4 |
| 通訊簿同步 13                                                     | 4 |
| 客戶服務                                                         | 4 |

# 注意事項

| 電池與充電器 | 13 | 35 |
|--------|----|----|
| 手機的保養  | 13 | 35 |
| 疑難排解   |    | 35 |

g-X5特色

手機搖搖樂: 前所未有的嶄新手機互動體驗

本手機内部裝有一個三軸感應器,用來感應手機機身在平行移動、 加速度、與頻率的改變。您可以透過對本手機做前後左右傾斜、甩動或水 平旋轉來進行有趣的活動。

何謂三軸感應器?

三軸感應器(3 Axis Sensor)的三軸,指空間概念中的X軸、Y軸與Z軸。此 感應器相當於人類耳朶的三半規管,可感應到本身在三軸方向中的傾斜度 以及加速度的變化,並且轉換為手機應用程式中的數據。

2 亂數建議: 拾八辣、彩球樂 簽樂透沒靈感? 選數字沒想法?進入搖搖樂活動區,看看本手機給 您什麼新主意!

📄 體驗路徑:主目錄→【休閒娛樂】→【搖搖樂】見第105頁

**之健康管理:**計步器

準備好讓本手機做您最貼心的健身教練了嗎?請裝戴好本手機,讓 它陪您一起運動!

📕 體驗路徑:主目錄 →【休閒娛樂】→【計步器】見第106頁

🖊 三軸遊戲: 專門為三軸體驗所設計的遊戲

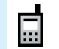

體驗路徑:主目錄 →【休閒娛樂】→【JAVA】見第107頁

### 与玩樂地圖:隨身的玩樂地圖嚮導

本手機不僅為一支集新穎功能於一身的手機,也是您掌上的玩樂地 圖導遊、休閒雜誌!您可與好朋友互相傳送好去處的資料喔!

### 捷運通 輕鬆坐捷運逛大街

想查看捷運路線圖和捷運沿線附近好吃好玩點?

📕 體驗路徑:主目錄 →【玩樂地圖】→【捷運通】見第100頁

#### 地區導覽 全台黃頁/美食餐廳/休閒娛樂

包含全台灣所有種類的機構與商家,分類齊全,含政府機關、公用事業、 金融証券、文教藝文、餐飲美食、交通運輸、街購物、醫療保健、休閒娛 樂。讓您輕鬆從分類裡找到離自己最近的目的地。

■ 體驗路徑:主目錄 → 【玩樂地圖】→ 【地區導覽】見第101頁
 ■ 體驗路徑:主目錄 → 【玩樂地圖】→【美食餐廳】見第101頁
 ■ 體驗路徑:主目錄 → 【玩樂地圖】→【「乘旅游】見第102頁

#### 地圖查詢 向迷路說掰掰

找路不再是難題!輸入您要查找的街道名稱及店名,本手機便為您找出詳 細資料和附近的地圖!

📮 體驗路徑:主目錄 →【玩樂地圖】→【地圖查詢】見第102頁

#### 我的最愛 屬於您自己的玩樂誌

這裡收集您最愛的好去處。

📕 體驗路徑:主目錄 →【玩樂地圖】→【我的最愛】見第99頁

### 主題推薦 最HOT的玩樂休閒誌

您可以至網站上下載由集嘉提供的休閒誌,除了圖文並茂的介紹,還提供 最詳細生動的路線圖!

📕 體驗路徑:主目錄 →【玩樂地圖】→【主題推薦】見第103頁

### 🤇 來 電 保 全 : 為您的私人通訊空間把關

不想接到騷擾電話?廣告訊息佔掉收信匣空間?您可以將特定號碼 被列入本手機黑名單,設定拒接非聯絡人或無號碼的來電,如此您就再也 收不到他們的來電與訊息!

體驗路徑: 主曰錄 →【電話功能】→【通話限制】→【來電保全】

見第42頁

7 隐形匣: 為您的VIP聯絡人與機密檔案設置一間專屬 "消 失的密室"

與私密好友的通話記錄與訊息來往,不想被人看見?超極機密的相片、聲 音檔或影片只想給自己欣賞?只要是被您列入本手機隱形名單的聯絡人, 與他們來往的訊息、通話記錄都會被放進只有您才知道的隱形房間,私密 的檔案也可以收納進來!

■ 體驗路徑:在待機畫面下按 + 4位數隱形匣密碼+ 進入隱形匣 見第118頁(進入此功能前須先將特定聯絡人或檔案設為隱形)

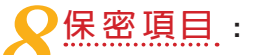

臨時有朋友借用一下手機,但是私密的資料怕被看到怎麼辦呢?本 手機讓您用密碼鎖定某些功能項目,如通話記錄、電話管理、影音功能等 等,完全不必擔心您的私人資料被看到。

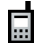

體驗路徑:主目錄 →【系統設定】→【保密安全設定】見第118頁

()週期事件:

每週一三五要接小孩?每三小時吃藥?打電腦每三十分鐘要活動一下眼睛?本手機都能自動以週期方式提醒您該做的事,自動為您撥號或固定傳送簡訊。

▋ 體驗路徑:主目錄 →【個人助理】→【週期事件】見第86頁

# 個人化主題:

▲ ● 在設定手機的主題上,使用者可以擁有更多項目的自訂權 利。本手機內建好的長青模式,配合年長的使用者的需求,顯示大字型與 響亮易辨的鈴聲:幼幼模式會配合小朋友學校的作息自動開關機。

■ 體驗路徑:主目錄 →【系統設定】→【個人化主題設定】見第114頁

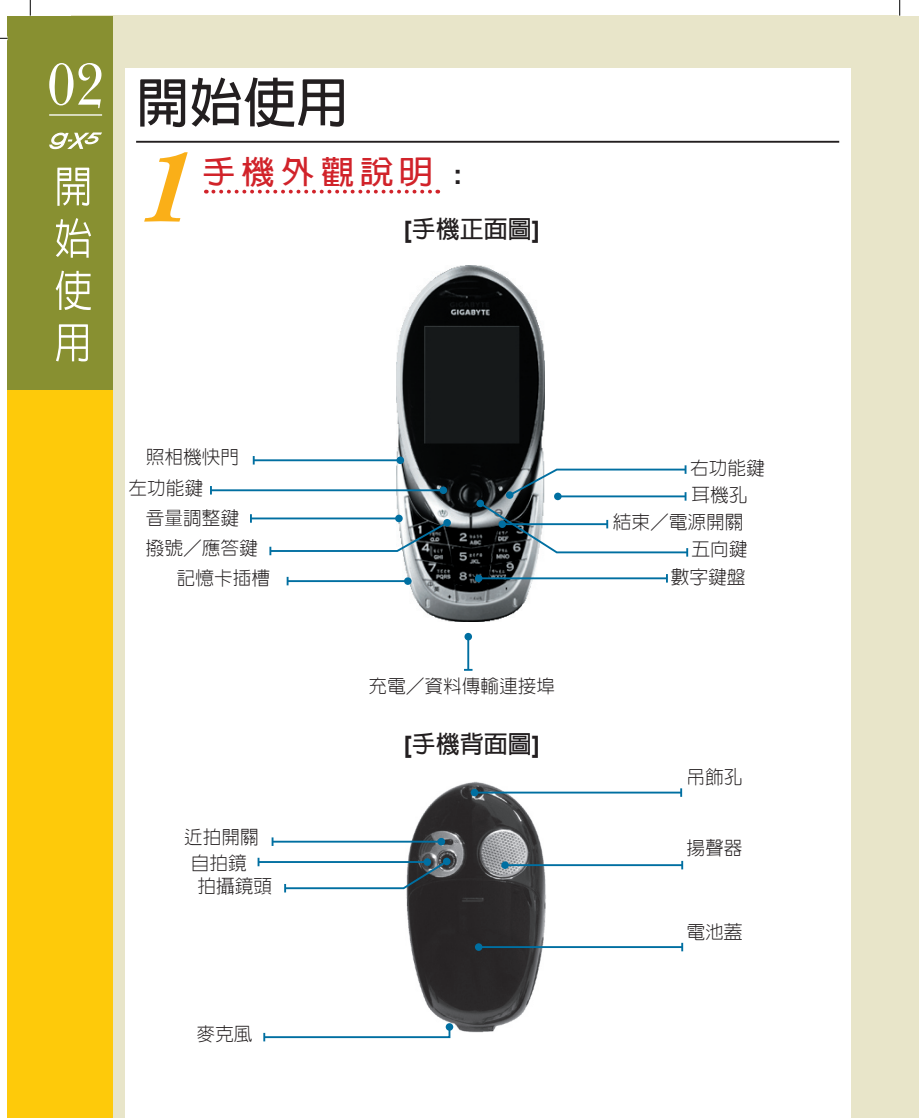

### 左功能鍵 🔽 :

- 待機畫面下可直接進入電話簿。
- ⊙ 執行螢幕左下方指示的功能,如選項、確定。

#### 右功能鍵 🔰 :

- 待機畫面下可進入右鍵快捷功能,預設為音樂廳。可設定為照相 機、字典、行程表、計步器、HiGIGA、馬表。
- ⊙ 執行螢幕右下方指示的功能,如返回、清除字元。

#### 五向鍵 😳 :

- 在待機畫面下,五向鍵向左為進入「玩樂地圖」,五向鍵向右為 進入「我的相片」,五向鍵向上為進入「簡訊收件匣」,五向鍵向 下為進入「已接來電」。
- ⊙ 上下移動游標,選擇上下筆。
- ⊙ 有左右切換的選項時,用來切換。

#### OK鍵 💿 (即為五向鍵的中間鍵) :

- 確認設定或選項。
- ⊙ 檢視資料的内容,如訊息内容、聯絡人資料、圖片全螢幕檢視。
- 待機畫面下,按鍵進入主選單。
- ⊙ 在需要輸入文字的欄位上,按此鍵進入全螢幕文字編輯畫面。

#### 撥號/應答鍵 🐚 :

- 按鍵撥打電話或接聽電話。
- ⊙ 在待機狀態下按鍵顯示最近 20筆「撥出電話」。

#### 結束鍵/電源開關 🥣 :

- ⊙ 長按以開啓/關閉電源。短按為只顯示桌布的開關。
- ⊙ 結束通話。
- ⊙ 在任何功能畫面下,按鍵回到待機畫面。
- ⊙ 在待機畫面使用音樂廳的背景播放功能時,按此鍵可立即結束音樂播放。

### 音量調整鍵 🛙 :

- ⊙ 在通話中,按側鍵向上 ↓ 或側鍵向下 ↓ 調整聽筒的音量大小。
- 在列表畫面按側鍵向上 □ 或側鍵向下 □ 來上下移動游標,按一下側 鍵 □,等同於OK鍵 □:在電話簿列表或手機檔案列表,按一下側 鍵為設定隱形。
- 在待機畫面下,按側鍵向上 □ 或側鍵向下 □,進入情境模式選擇, 包括一般模式、會議模式、戶外模式、室内模式。
- ⊙ 在待機畫面下,按一下側鍵□,可開啓側鍵快捷功能列表。

#### \*鍵 🖙 :

⊙ 在文字編輯畫面按鍵來切換輸入法。

#### #鍵 🖅 :

- ⊙ 在待機模式下,長按此鍵可用來切換靜音模式與一般模式。
- ⊙ 在撥號時按兩次, ₩ 改顯示為P, 用於繼續輸入分機號碼。
- ⊙ 在文字編輯畫面按鍵來切換至符號輸入法。
- ⊙ 在待機畫面下,按 + 4位數隱形匣密碼+ 進入隱形匣。

#### 0~9鍵:

- ⊙ 輸入數字時,顯示相應數字。
- ⊙ 在待機畫面,數入數字後進入撥號畫面。

# ⑦安裝/取出SIM卡:

✓ 安裝或取出SIM卡前,請1)先確定手機是關機狀態 2)打開電池蓋, 取出電池。請您務必在手機電源關閉的狀態下進行操作,以避免損傷SIM卡。
安裝:

【1】找出SIM卡插槽的正確位置,在手機背面左下方。確定SIM 卡缺角朝左上角,晶片面朝下,由上端滑入SIM卡於插槽中, 將SIM卡推到底。 [2]將電池的金屬條碼對準手機左下端的金屬凸條,向下輕壓, 使電池與手機凹槽空間密合。

【3】將電池蓋由下往上闔起,直到扣住卡榫。

取出:將SIM卡從插槽中,由下往上推出。

# < 電池充電:</p>

電池電量不足時,會顯示「電池電量不足」,在電量耗盡時會自動 關機。

充電前注意事項

【1】第一次使用,請確定電池已充飽電。

【2】請使用集嘉原廠的電池與充電器。

【3】本產品在開機與關機狀態下皆可進行充電。

準備充電

【1】將手機底部的充電連接埠橡皮蓋掀開,再將旅充的充電接頭 插入充電埠内。

【2】請確定連接埠與充電接頭、旅充與電源插座皆連接好無誤。 進行充電:連接充電器時,畫面顯示「充電中」,指示燈持續亮著。

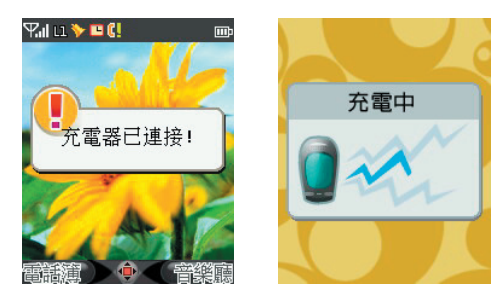

<u>02</u> 家開始使用

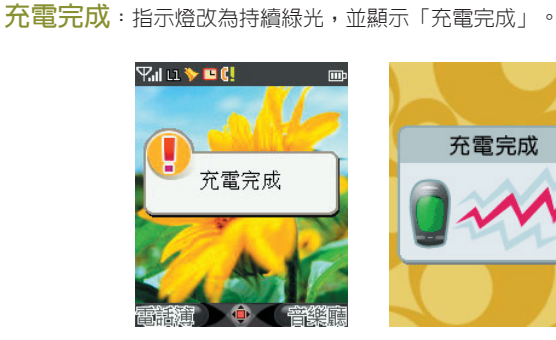

# \_\_\_\_\_手機鍵盤鎖:

您可以將鍵盤上鎖,以防止待機時意外按到按鍵。鍵盤上鎖時,有來電時仍可接聽。

上鎖或解鎖:在待機畫面下,請按 🔘,再按 💽。

# [顯示螢幕說明:

當您不在通話中或未使用目錄功能時,手機顯示的畫面為待機畫面。當您啓動不同功能時,待機畫面將顯示不同功能所代表的圖示。

手機已插入SIM卡時,待機畫面為:

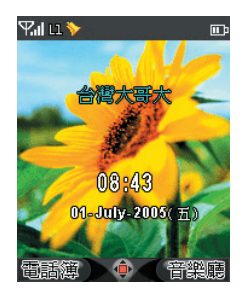

- 【1】 螢幕上方為狀態區,顯示手機的各種使用及設定狀態。
- 【2】螢幕中間為内容區,顯示目錄選單、電話號碼、訊息、手機 内容等。
- 【3】螢幕下方為功能區,顯示左右功能鍵、方向鍵、確認鍵所代 表的功能。

待機畫面圖示說明:

| 圖示                  | 說明                          |
|---------------------|-----------------------------|
| Ⅲ 電量狀態              | 顯示格數愈多,表示電量愈充足。滿格為三格。       |
| <b>平川</b> 訊號強度      | 顯示格數愈多,表示接收訊號愈良好。<br>滿格為四格。 |
| <b>建</b> 盤上鎖        | 鍵盤已上鎖。                      |
| 🕒 鬧鈴                | 鬧鈴已啓動。                      |
| 🏏 靜音模式              | 靜音模式已開啓,來電時鈴聲不會響起。          |
| <b>》</b> 震動模式       | 來電時僅以震動提示。                  |
| <b>【</b> 未接來電       | 表示有尚未查看的未接來電。               |
| ┣━━ 新訊息             | 收到新的訊息。                     |
| 🔁 訊息已滿              | 收件匣的訊息已存滿。                  |
| GPRS GPRS           | GPRS服務已啓動。                  |
| <del>र (</del> 漫遊狀態 | 手機正在漫遊狀態。                   |

<u>02</u> *s*<sup>s</sup>開始使用

| 🚯 耳機模式           | 耳機已插入。                         |
|------------------|--------------------------------|
| 📫 全部來電轉接         | 已開啓全部來電轉接。                     |
| 💼 來電保全           | 來電保全功能已啓動。                     |
| <b>〔〔</b> 〕 來電限制 | 來電限制已啓動。                       |
| 🥇 通話中靜音          | 通話中收音筒已關閉,對方只可發話,無法聽見<br>本端聲音。 |

# 7彩燈提示說明:

| 燈號   | 說明          |
|------|-------------|
| 紅燈長亮 | 充電中         |
| 緑燈長亮 | 充電完成        |
| 緑燈閃爍 | 待機狀態        |
| 紅燈閃爍 | 有未接來電、收到新訊息 |
| 藍燈閃爍 | 漫遊狀態        |

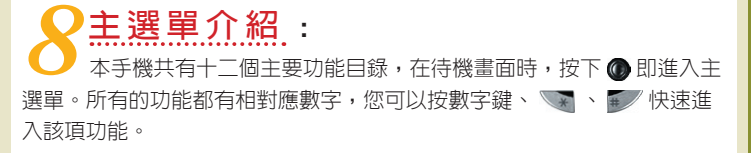

02

<u>д</u>.χ5

開

始使

用

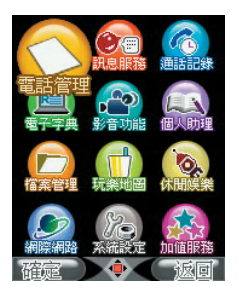

本手機提供繁體中文、英文、符號與數字的輸入。繁體中文輸入法 包括智慧注音、注音與筆劃;英文輸入法包括智慧ABC、智慧abc、ABC、 abc。手機在編輯文字的畫面下皆可切換至以上輸入法。

☑ 切換輸入法的方法

進入編輯畫面後,按 ☜ 輪流切換智慧注音、注音、筆劃、智慧 ABC、智慧abc、ABC、abc、123,按 ☞ 切換至符號輸入法。

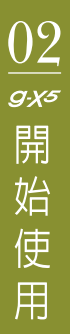

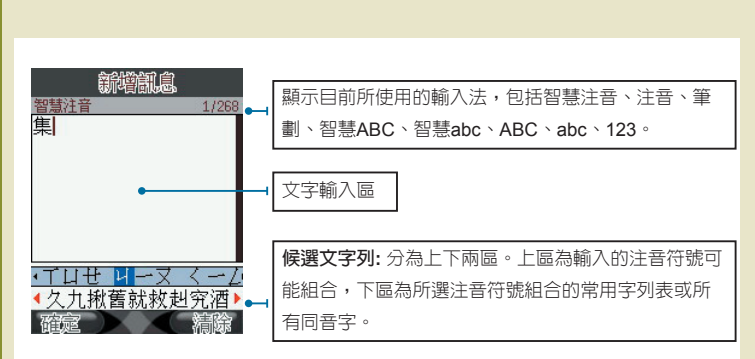

## 智慧注音輸入法

【1】注音符號鍵盤安排表 :

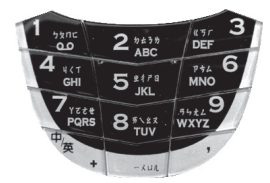

- 【2】智慧注音輸入法範例 :「集」
  - 在編輯畫面中,按 ▼ 切換至「智慧注音」輸入法。依序按下注音 符號輸入鍵,先按下 ▲ 「」 ● ●,拼音組合列中出現可能的 拼音組合。

| 新習識思     |         |
|----------|---------|
| 智慧注音     | 0/612   |
|          |         |
|          |         |
|          |         |
|          |         |
|          |         |
|          |         |
|          |         |
|          | , ,     |
|          | 5-4     |
| ▲久九揪舊就救赴 | ੫究酒▶    |
| 確定       | 清除      |
|          | 0000-0- |

- ◎ 再按 📷 「一」:出現合適的拼音組合供選擇,按 ④ 移至 「 月 ー 」。
- ⊙ 按 移至候選字列,再按 捲動至「集」字,按 選擇。

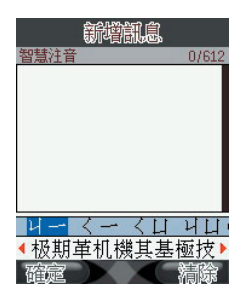

 ○ 文字輸入區將顯示「集」字,候選字列也將顯示建議常用字。這時 您可用 ● ● 在候選字列中選擇字,按 ● 確定;或繼續鍵入您想 輸入而列表上沒有的字。

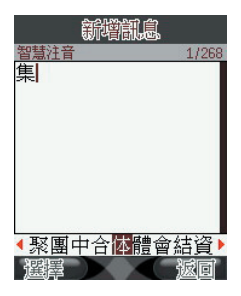

# <u>02</u> 家開始使用

### 筆劃輸入法

【1】筆劃輸入法按鍵對照 :

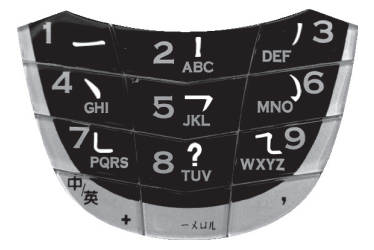

【2】筆劃輸入法範例 : 輸入「心」

⊙ 按 【 ( 、 ) 出現合適的同筆劃起始常用字供選擇。

○ 繼續輸入 ₩ (L)。

⊙ 文字候選列出現符合筆劃的候選字,選擇「心」,再按 @ 確定。

英文/數字輸入法:按 ▼ 切換智慧ABC、智慧abc、ABC、abc、 123。

【1】智慧英文輸入法範例 : 輸入 " bell"

○ 在智慧abc輸入法下,按一次 2,200,按一次 5,200, 按一次 5,000, 1,200, 1,200

【2】數字輸入法與一般的使用方式相同。

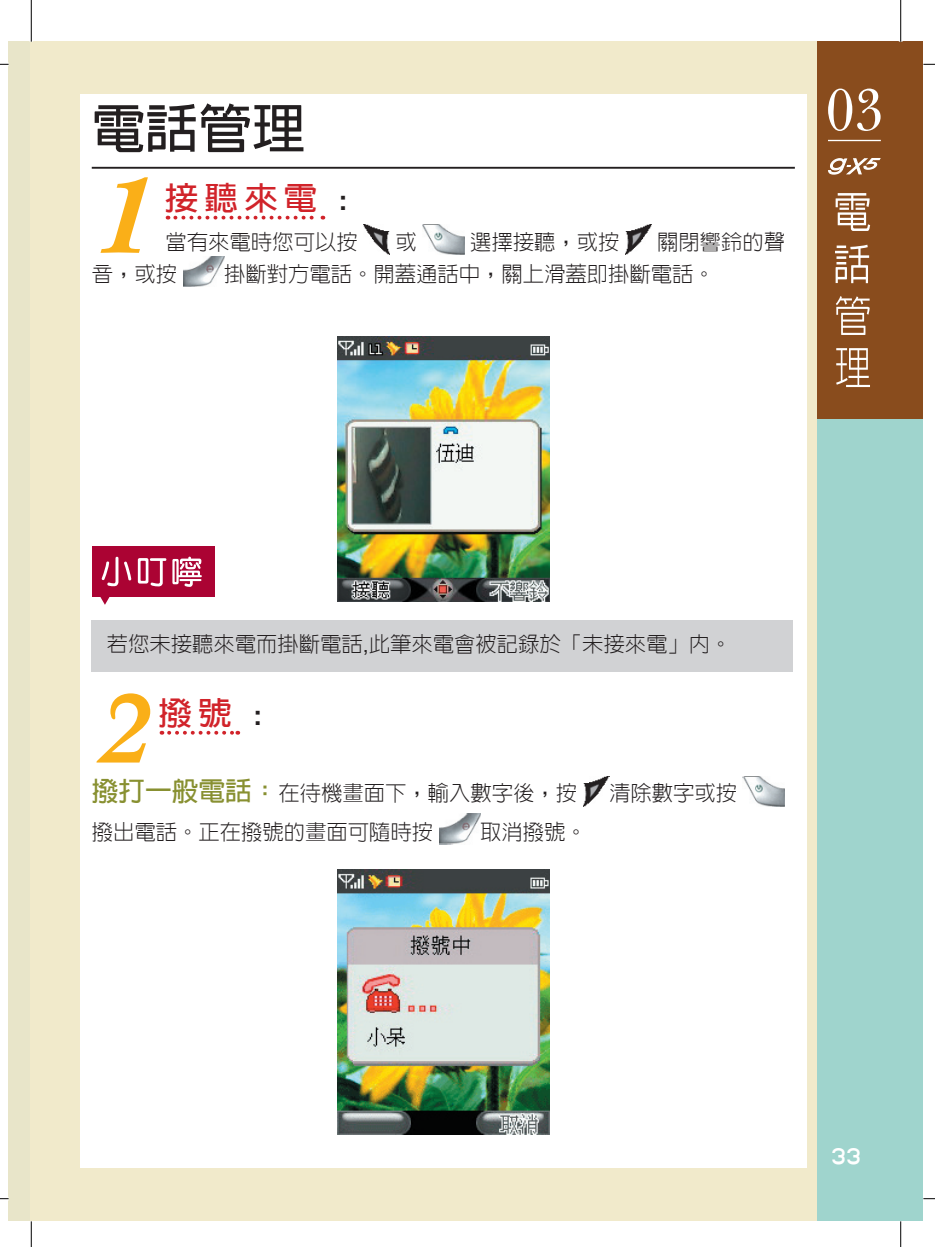

撥打電話簿中的號碼:在待機畫面下按▼進入電話簿,選擇欲撥 打的聯絡人後按 → 撥號。

### 撥打國際電話

- 【1】長按 T 之後放開, 螢幕上顯示出現代表國際電話起始的 "+"。
- 【2】輸入國碼區碼與電話號碼或開啓 ▼ 選項單進入「城市」列表,選擇您欲撥號的城市,手機將自動代入該城市的國碼及區碼。
- 【3】按 🔄 撥出。

З通話中按鍵說明:

- 【1】按 目增加聽筒音量。
- 【2】按 🛛 減少音量。
- 【3】按 🖣 開啓通話功能選項。
- 【4】按 🔘 開啓/關閉靜音(關閉話筒,對方聽不見您的聲音) 。
- 【5】按 🎔 開啓/關閉擴音。

🖊 會議電話 :

使用會議電話功能之前,請先確定您的系統服務商已開通服務。

【1】當您在與甲通話中,可以按 ▼ 開啓通話功能選項單,選擇 「電話簿」或「撥號」撥打電話給乙,撥通成功後會自動將 甲的通話保留。 【2】與乙成功通話之後,再按 < 進入選項單選擇「會議」,按 下便可同時與甲、乙通話,最多可以有五個與會者。

- 【3】若要結束與某位與會者的通話,按▼進入選項單選擇「結 束單一通話」。
- 【4】若要結束與全部與會者的通話,按 🛃 即可。

5電話簿:

您可以將聯絡人的資料儲存於手機或SIM卡的電話簿裡。手機共可儲存500組聯絡人資料;SIM卡所能儲存的聯絡人筆數則視發卡的系統服務商而定。儲存於手機的每筆聯絡人資料欄位有:

姓名、電話1、電話2、電話3、公司電話、公司名稱、公司地址、 傳真號碼、電子郵件、群組、來電大頭貼、鈴聲、麻吉訊息、備 註。

進入電話簿的方式

【1】在待機畫面下按 💙 進入。

【2】在主選單選擇「電話管理」,進入電話管理列表後,再選擇

進入「電話簿」。

小叮嚀

儲存於 SIM卡的聯絡人資料,只能儲存姓名和一組電話號碼。當您將儲 存於手機内的聯絡人移動或複製至SIM卡時,SIM卡只記錄姓名與電話1 的資料!

**瀏覽電話簿**:電話簿預設將顯示您存在手機及SIM卡的全部聯絡人。您 可以至選項單中切換瀏覽方式。選項有:全部、手機、SIM。 03

*g<sub>:X</sub>s* 電

話

管

理

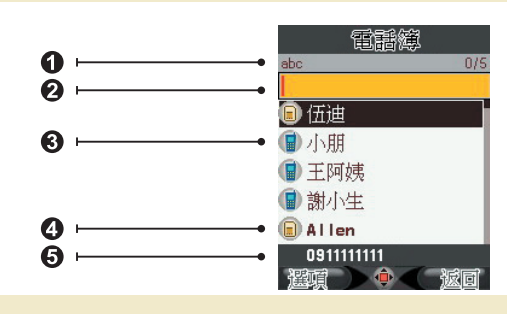

- 搜尋欄所使用的輸入法
- 2 快速搜尋欄
- 3 表示此筆資料儲存於手機
- 4 表示此筆資料儲存於SIM卡
- 5 此行顯示聯絡人的電話1
- 【1】按 🗅 🗶 選擇聯絡人後,進入檢視聯絡人的資料。
- 【2】瀏覽資料頁面時,可按 🌰 🖗 捲動畫面。

搜尋電話號碼: 當您的電話簿存有多筆電話號碼時,本手機提供的多種 快速搜尋的方式,讓您可以迅速找到聯絡人的電話號碼。

- 【1】按 T 切換中/英輸入方式, 登幕的左上角將顯示您所選用 的輸入法。
- 【2】 鍵入您欲搜尋的聯絡人的中文或英文姓名。

例:若想搜尋「伍」開頭的聯絡人,則切至注音輸入法後,連按兩次 次 選擇該字後,螢幕將即時顯示「伍」開頭的聯絡人;若要搜 尋字首為「A」的聯絡人姓名,則切至英文輸入法,按 2007 鍵一 次後,螢幕將即時顯示所有字首為「A」的聯絡人。
【3】在此畫面下,您也可以鍵入完整的聯絡人姓名,螢幕將顯示 與您所輸入的文字相對應的姓名。

【4】找到聯絡人後,按 🔄 撥號。

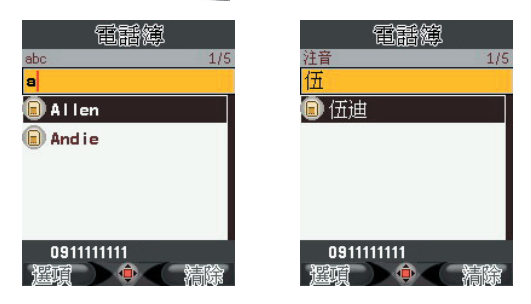

新增聯絡人資料

- 【1】進入電話簿後,按 🏹 進入選項單,選擇「新增」。
- 【2】選擇欲編輯的欄位後進入編輯。在「群組」、「麻吉訊息」 欄位上,您可按 ● ● 切換選項。
- 【3】編輯完成後,按 🐧 🛪 💿 即儲存此筆聯絡人。

# 小叮嚀

- [1] 在檢閱電話簿時,如果按 前入密碼後,聯絡人資料就會移至隱形
   匣中,成為您的私密聯絡人! 隱形匣相關功能請見「保密安全設定」中的「隱形匣」(118頁)。
   [2] 麻吉訊息:預設為「否」,若切換為「是」,則這位聯絡人所傳來的
  - 訊息,會成為您訊息收件匣裡的重要訊息喔!

### 修改聯絡人資料

【1】進入電話簿後,選擇您要編輯的聯絡人名稱,按 
(1)進入電話簿後,選擇您要編輯的聯絡人名稱,按 
(1)進入選
項單,選擇「編輯」。

【2】修改完成後,按 💐 或 🔘 確定儲存。

刪除單筆聯絡人資料:進入電話簿後,選擇您要刪除的聯絡人,按 進入選項單,選擇「刪除」。
刪除多筆、刪除全部聯絡人資料

【1】進入電話簿後,按 💙 進入選項單,選擇「刪除多筆」。

【2】若您要刪除某幾筆儲存於手機中的聯絡人資料,選擇「刪除 多筆自手機」;若要刪除某幾筆存在SIM卡中的聯絡人資料, 選擇「刪除多筆自SIM」,以 @ 核取聯絡人或取消,再按 確定。

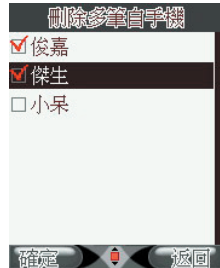

【3】若您要刪除儲存於手機中的全部聯絡人資料,選擇「刪除全部自手機」;若要刪除儲存SIM卡中的全部聯絡人資料,選

擇「刪除全部自SIM」。

移動、複製單筆聯絡人資料:您可以將聯絡人資料從SIM卡移動、複製到手機,或從手機移動、複製到SIM卡。移動或複製聯絡人資料時,本手機會自動辨識記憶體,您不必擔心會移動或複製資料到原來的檔案位置。

由於「移動」及「複製」的所有操作選項皆相同,以下僅以「移動」做為 範例說明。

進入電話簿後,選擇您要移動的聯絡人名稱,按 💙 進入選項單,選擇「移動」。

# 小叮嚀

SIM卡中的聯絡人只能儲存姓名及電話號碼1。因此,當您將聯絡人自手 機移動或複製至SIM卡時,存於手機的某些聯絡人資料將無法存至SIM 卡。如果您欲保留這些資料,請事先備份。

### 移動多筆、移動全部聯絡人資料

【1】進入電話簿後,按 🔰 進入選項單,選擇「移動多筆」。

【2】 選擇「移動多筆至手機/SIM」進入所選儲存位置的聯絡人

列表,按 ④ 勾選您欲移動的聯絡人後,按 ▼ 確定。 【3】若欲移動全部聯絡人,則選「移動全部至手機/SIM」。

# 小叮嚀

若SIM卡或手機的記憶體空間不足以完成「移動多筆」或「複製多筆」 的指令,則移動或複製的指令將自動取消。

瀏覽群組:您可以將聯絡人作群組分類管理,並且以瀏覽群組目錄的方式搜尋聯絡人。本手機預設的群組包括全部、普通、朋友、家人、玩伴、 VIP、商務、群組一、群組二、群組三、群組四。每次啓動電話簿時,瀏覽 方式將自動重設為「全部」。

群組設定:在此功能中,您可以為各個群組設定成員、鈴聲、專屬的插 撥提示、圖片及命名。 【1】進入電話簿後,按 💙 進入選項單,選擇「設定群組」。

【2】進入群組列表,選擇您要設定的群組進入。

# 小秘訣

新增聯絡人時,「群組」的欄位預設值為「無群組」。您可以在該欄位 按 🕥 💿 切換群組。

黃頁電話簿:此功能提供您「玩樂地圖」中的各地區店家的電話號碼、 地址及地圖查詢。詳見「玩樂地圖」中的「地圖查詢」第102頁。

特殊號碼:本功能含我的資料,服務電話以及緊急電話。

- ⑦ 我的資料:您可以在此記錄您的個人資料及本機號碼。
- ⊙ 服務電話:内含系統業者及集嘉客服電話。
- ③ 緊急電話:您的手機在任何狀況下,無論是上鎖或是無SIM,皆可 直接撥打緊急電話號,或進入此選項選擇撥號。台灣地區預設為 「112」。

通話功能設定:

您可以在此功能中設定通話中的電話功能。

在主選單選擇「電話管理」,再選擇「通話設定」。

通話時間提醒:設定通話中的時間提示以方便掌握通話時間。

通話時間顯示:選擇通話時螢幕是否要顯示通話時間。

來電顯示:勾選您想要顯示的來電資訊。

自動重撥:開啓自動重撥功能後,則若您撥打電話失敗之後,手機將自動重播該號碼最多至10次。您必須將第一欄「自動重撥」切換至「開」。

通話音量:本功能為設定通話時聽筒的音量大小。當您調整「通話設

定」裡的音量後,此設定値將存入您正在使用的情境模式。

# 7設定快速撥號:

您可以設定2-0共10個數字為10組聯絡人的快速撥號代碼。「1」已 預設為語音信箱的快速撥號碼。

【1】在主選單選擇「電話管理」。

【2】在電話管理功能列表中選擇「快速撥號」。

【3】再選擇「設定速撥號碼」。

【4】移至您欲編輯的速撥號碼上,按 💙 進入選項單。

【5】您可以選擇「編輯」進入編輯號碼;或選擇「自電話簿」,

從連絡人清單選取聯絡人後,按 💙 或 👁 確定。

【6】設定完成後,回到「快速撥號」,選擇「速撥功能」,按 🌒

切換至「開」,即開啓功能。

使用快速撥號:若您已設定好速撥號碼,在待機畫面下,長按1-0數字鍵 可直接撥號給該鍵對應的電話號碼。短按數字鍵,則螢幕會出現該數字號碼及 對應到的聯絡人,按文便可直接撥號。

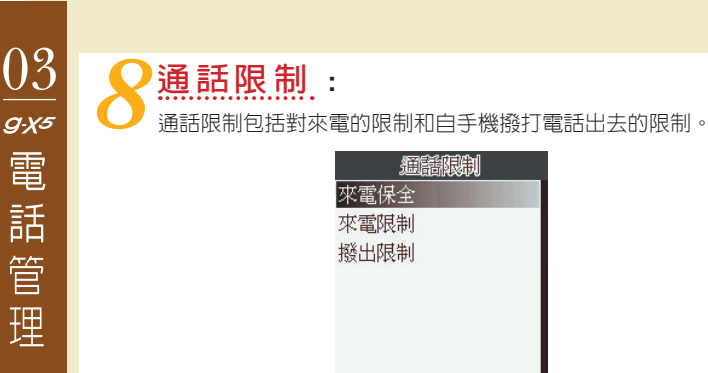

來電保全:您可以使用此功能過濾來電,拒接未顯示號碼的不明來電、 將特定號碼設入黑名單、或拒接非電話簿中的聯絡人來電。

確定 🌔

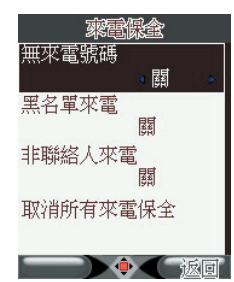

- 【1】 無來電號碼 : 開啓此功能即拒接所有未顯示號碼的不明來電。
- 【2】黑名單來電:針對某些您不想接聽的電話號碼或是騷擾簡訊,您 可以將這些號碼加入黑名單,手機將不再收到這些來電或訊息。
  - ⊙ 進入「黑名單來電」後,選擇「檢視」則進入黑名單編輯畫面。
  - 您可以在黑名單畫面按 ▼進入選項單執行新增、編輯、刪除與刪
     除全部。
- 【3】非聯絡人來電 : 開啓此功能,則拒接所有未存在電話簿裏的來電。

來電限制:本服務需向系統服務業者申請,方能使用。在所有來電、漫遊時來電項目中,您可選擇開啓或關閉此功能,或是向系統服務商查詢目前使用狀態。您必須輸入正確的密碼才能完成設定。

撥出限制:本服務需向系統服務業者申請,方能使用。進入所有號碼、 特定號碼、國際電話、非本國國際電話,您可選擇開啓或關閉功能,或是 向系統服務商查詢目前使用狀態。您必須輸入正確的密碼才能完成設定。

特定號碼:您可以自行設定10組禁撥號碼名單,進入「特定號碼」
 後,選擇「檢視」則進入黑名單編輯畫面。

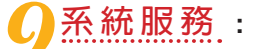

這部份的功能提供您通話相關的系統設定。

選項有:來電等待、來電轉接、隱藏本機號碼、線路切換、行動網路設定、 固定撥號。

**來電等待**:此功能為開啓手機通話中第三者來電插撥的功能。

來電轉接:選擇要將來電轉接「至語音信箱」或是「至其他號碼」。

<mark>隱藏本機號碼</mark>:開啓本功能時,若撥出電話,則對方的手機將無法顯示 您的電話號碼。

線路切換:本功能需要SIM卡支援多個號碼,手機會自動偵測可用號碼供 切換。

行動網路設定:在此功能中可設定網路的選擇與優先順序。

- 【1】自動選擇 : 手機自動搜尋可用網路。
- 【2】手動選擇 : 由手機進行網路搜尋之後,列出可用網路,您可按 @ 確定選擇。
- 【3】 優先網路 : 預設七個欄位,供您做新增、編輯或刪除。
- 【4】 頻段選擇 : 您可以選擇使用900、1800、900 / 1800、1900。

【5】GPRS連結:您可以選擇需要時連接或永久連接。

固定撥號:本功能限制手機只能撥出給特定的號碼,需要SIM卡支援此功能,並需要輸入正確的PIN2碼,才能完成設定。

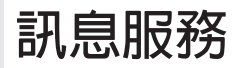

# 小常識

EMS除了可以傳送文字訊息,還能傳送簡單的圖像、聲音和動畫。

- 【1】在主選單下,選擇「訊息服務」。
- 【2】在「訊息服務」功能列表中,選擇「簡訊管理」。
- 【3】進入後,可以選擇收件匣、寄件匣、新增簡訊訊息、草稿 匣、範例匣及手機自訂存匣。

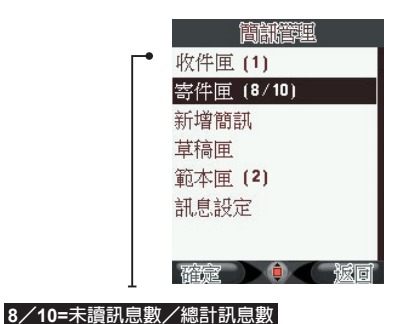

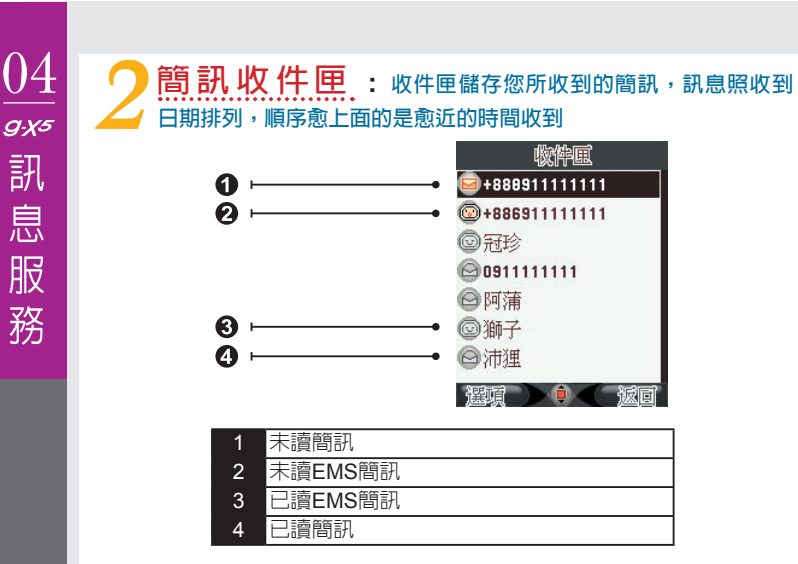

### 閱讀簡訊

【2】移動到您要閱讀的訊息上,按 🐧 🗊 進入内容。

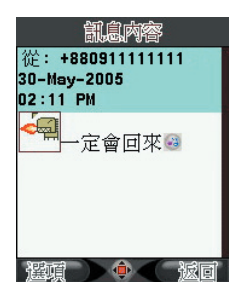

【3】您可以在訊息列表下,按 2 進入選項單,對選到的訊息執 行檢視、刪除、回覆、撥號、轉寄、移動、複製、儲存號 碼、設為範例,或對整個收件匣執行「刪除全部」或「顯示 麻吉訊息」。

回覆簡訊:您可以在閱讀收到的訊息後直接回覆訊息給寄送簡訊者。

- 【1】進入簡訊内容之後,在閱讀的畫面按 ▼進入選項單,選擇「回覆」。
- 【2】進入編輯訊息的畫面,下方的「對方號碼」欄位已經顯示回 覆對象,編輯内容後您可直接按 ④ 進行傳送。

轉寄簡訊:此功能讓您將收到的訊息轉寄給另一位收件者。

【1】進入簡訊内容之後,在閱讀的畫面按 ▼進入選項單,選擇 「轉寄」。

【2】進入預覽訊息的畫面,下方的「對方號碼」欄位已經顯示回

**覆對象,您只要按 @ 便進行傳送。** 刪除收件匣的簡訊:您可以刪除單封簡訊,也可以將匣内的簡訊一次 刪除完畢。

【1】在「簡訊管理」列表下,進入「收件匣」。

【2】移動到您要刪除的訊息上,按 2 進入選項單,對選擇的訊息執行「刪除」,或對整個收件匣執行「刪除全部」。

儲存收到簡訊的寄件號碼到電話簿:此功能讓您在閱讀簡訊時,直 接將寄送簡訊者的號碼存入電話簿中成為您的新聯絡人,或者設為黑名單。

【1】進入簡訊內容之後,在閱讀的畫面按 ▼進入選項單,選擇 「儲存號碼」。

### 【2】 選擇「新增聯絡人」或「加至黑名單」。

設定收到的簡訊為範例:您可以將收到訊息的内容儲存為範例匣的範例。進入簡訊內容之後,在閱讀的畫面按 ▼進入選項單,選擇「設為範例」。

顯示由麻吉寄來的訊息:本手機可以為您在許多收到的訊息中特別篩 選出您所指定的聯絡人所寄來的訊息,如此便可以輕鬆快速的閱讀重要朋友所寄來的訊息。

您需先將聯絡人設定為「麻吉訊息」的寄件者。

- 【1】進入電話簿,選擇聯絡人後,按 ↓ 進入選項單,選擇「編輯」,按 ▼ 或 ④ 進入編輯聯絡人資料。
- 【2】以 ④ ④ 選擇「麻吉訊息」,按 ● 切換至「開」,按 確定儲存。
- 【3】進入簡訊收件匣,在訊息列表下,按 ▼進入選項單,選擇 「顯示麻吉訊息」。
- 【4】回到訊息列表,收件匣的標題就變成「顯示麻吉訊息」了, 表上只列出您的麻吉朋友所寄來的訊息,您不必再從一堆訊 息中上下翻找!

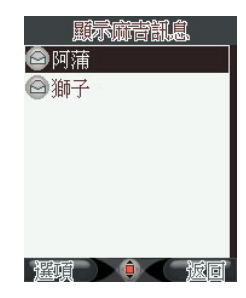

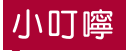

「顯示麻吉訊息」功能只能在選擇後執行一次,若退出收件匣再進入後,顯示方式即恢復正常。

### 3 收到POI簡訊:當您收到POI簡訊時,表示有人寄了 一筆玩樂資訊給您!

您可以用此簡訊將新店家的資料匯至您的「玩樂地圖」資料庫。「玩樂地圖」詳細操作請見第96頁。

開啓POI簡訊後,螢幕將顯示訊息視窗「是否匯入POI?」如果您選擇 「是」,一筆新店家的資料便匯入您的資料庫。匯入後再開啓地圖,即會 顯示此店家的相關位置。

如果您選擇「否」,此訊息將在收件匣中以簡訊格式保留。下次進入收件 匣開啓該訊息時,會再次詢問您「是否匯入POI?」。

# 🖌 簡訊寄件匣:

寄件匣中存放已傳送成功的簡訊:或是若您在傳送簡訊前設定將簡訊「傳送並儲存」,此時即使簡訊未傳送成功,也會儲存在寄件匣。訊息 照寄出的時間排列,順序愈上面的是愈近時間寄出的。

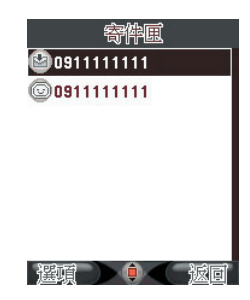

# 04 *sx* 訊息服務

#### 閱讀寄件匣的訊息

【1】在「簡訊管理」列表下,選擇「寄件匣」,選擇訊息後, 按@進入閱讀訊息内容。

【2】或是您可以在「寄件匣」選擇訊息後,按▼進入選項單, 選擇檢視、刪除、簡訊、轉寄、撥號、儲存號碼、移動、複 製、設為範例或刪除全部。

**重新寄送寄件匣的訊息**:您可以再次傳送寄件匣中的訊息。「寄件 匣」選擇訊息後,按 ↓ 進入選項單,選擇「傳送簡訊」。

刪除寄件匣的訊息:「寄件匣」選擇訊息後,按 ▼進入選項單,對選到的訊息執行「刪除」,或對整個收件匣執行「刪除全部」。

將寄件匣的訊息設為範例:您可以將寄出的訊息内容,儲存為範例 匣中的範例。「寄件匣」選擇訊息後,按 ▼進入選項單,選擇「設為範例」。

5新增簡訊: 您可使用此功能編輯簡訊, 並傳送至其他手機使用者

【1】在「簡訊管理」列表下,選擇「新增訊息」進入空白訊息的 預覽書面編輯訊息内容。

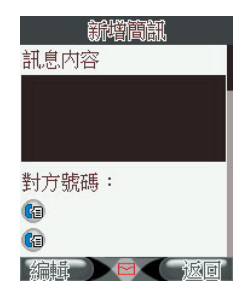

【2】此時選擇停在訊息內容預覽窗格,按 ¥編輯進入編輯文字 畫面,輸入文字。

【3】進入訊息內容編輯畫面後,您也可按 ↓ 進入選項單,選擇 「引用範例」插入例句,選擇「加入EMS小圖」插入表情, 「加入EMS音效」插入內建音效,或選擇「加入EMS動 書」插入內建的動書。

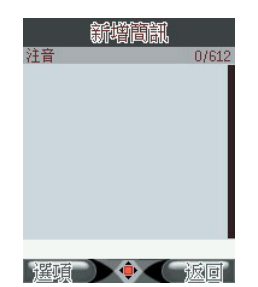

【4】編輯完成後按 🔘 完成。

【5】回到訊息預覽畫面,内容預覽框顯示您剛剛編輯完成的訊息 内容。您可移動游標至對方號碼欄位,編輯收件人號碼。

【6】游標在欄位上,按數字鍵直接輸入號碼,按 🔰 清除數字。

【7】或在欄位上按 ▼ 進入選項單,可選擇「引用電話簿」或 「引用群組」將聯絡人直接設為收件人。

編輯内容及對方號碼後可按 ④ 進行傳送,傳送中會出現「請稍後」。傳送 成功後,再出現「訊息已傳送」。若訊息未傳送成功,會提示您「訊息傳 送失敗,已存入至草稿匣」,並且儲存於草稿匣,持續進行傳送。

# 手機簡訊自訂存匣:

在簡訊管理中,本手機提供您7個預設的資料匣,讓您可以像管理電 腦中的文件夾一樣,將訊息分門別類的存入資料匣内,方便您管理各類重 要性或意義不同的訊息。

命名自訂存匣:自訂存匣的名稱,名稱可以重複,中文或英文至多可輸入15個字元。

【1】在「簡訊管理」列表下,選擇「手機自訂存匣」。

【2】選擇欲編輯的資料夾,按 道入選項單選擇「重新命名」, 進入全文字編輯畫面。

【3】命名完成後,您可以再次進入編輯畫面修改資料夾名稱。 將訊息移動或複製到您自訂的資料匣:您可以從「收件匣」或 「寄件匣」將訊息移動或複製至「手機自訂存匣」,或在「手機自訂存 匣」之間互相移動。

【1】進入「收件匣」或「寄件匣」之後,選擇您欲移動的訊息後,

按 🔰 進入選項單,選擇「移動」。

【2】進入「手機自訂存匣」列表,選擇欲存放訊息的存匣。

【3】若您要以複製的方式將訊息轉存至自訂存匣,請在進入「收件匣」或「寄件匣」之後,選擇您欲移動的訊息,按▼進

入選項單,選擇「複製」,之後訊息處理過程與移動方式相同。

閱讀手機自訂存匣内的訊息:自訂存匣中,若存有訊息,則訊息依照時間排列。

【1】進入「手機自訂存匣」之後,選擇資料匣。

【2】進入後,在訊息列表,您可以選擇您要處理的訊息之後,按

🖣 進入選項單,執行功能。

7 簡訊草稿匣:草稿匣儲存未傳送成功的簡訊,或是您 編輯未完成的訊息

【1】在「簡訊管理」列表下,選擇「草稿匣」。

【2】進入後,選擇您欲閱讀的訊息,按●進入檢視内容,或按 進入選項單,選擇執行檢視、傳送簡訊、編輯、刪除或刪除全

部∘

簡 訊 範 例 匣 : 簡訊範例匣儲存您預先編輯好的訊息內容
 您可以收件匣或寄件匣選擇訊息來設為範例。

用範例來新增一則訊息

- 【1】進入範例匣後,選擇您要使用的範例,按 ¥ 進入選項單, 選擇「新增簡訊」。
- 【2】進入編輯訊息畫面,編輯方式請見第50頁。

新增範例

- 【1】進入範例匣後,按 💙 進入選項單,選擇「新增範例」。
- 【2】進入全文字編輯畫面,編輯完成後按 🔘 儲存並回到範例匣。

刪除範例:進入範例匣後,按▼進入選項單,選擇「刪除」。若您將範例更內的範例全部清空了,則再進入範例匣後會顯示為<無資料>。您可以從收件匣或寄件匣中選擇訊息來設為範例,範例匣就新增一筆範例了。

9 簡訊設定:在「訊息服務」功能列表,選擇「訊息設定」。選擇「簡訊設定」後,再選擇您要修改的項目:項目包含
簡訊服務、連接網路、連結方式、送達通知、回覆路徑與儲存位置。在簡訊設定畫面下,編修完任何一項設定後,需按 ▼ 或 ●
確定儲存。

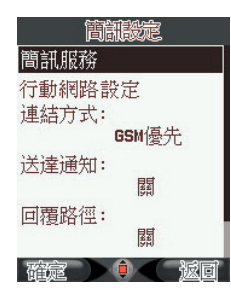

- 【1】簡訊服務:欲更改簡訊服務内容,按 @ 進入後,有三個欄 位可供編輯。
  - 訊息中心號碼:系統服務商用來處理您外寄簡訊所使用的號碼,若 您要變更,請向您的系統服務商詢問可用的號碼。號碼由您的SIM 卡所預設。
  - **有效期間**:系統會嘗試在有效期間内持續傳送您未傳送成功的訊息。您可選擇一小時、六小時、一天、三天、一週、最大値。預設為最大値,時間長度依據系統業者而有所差異。
  - 記息格式:設定傳送簡訊的種類,本手機提供文字、傳真、傳呼、 電子郵件。預設為「文字」。
- 【2】行動網路設定:同電話管理→系統服務→行動網路設定。
- 【3】連結方式:您可選擇使用GPRS優先、GSM優先、僅使用 GPRS、僅使用GSM。

【4】送達通知:您可以設定,當您傳送簡訊後,系統是否自動以 簡訊傳送給您該簡訊的傳送報告。預設為「關」。

- 【5】回覆路徑:您可以選擇是否指定收訊人回覆簡訊至您指定的 訊息中心號碼,預設為「關」。
- 【6】儲存位置:您可選擇儲存簡訊的記憶體位置為「手機」或 「SIM」,預設為「手機」。
  - ⊙ 選擇此項目,使用 ● 切換選擇項目。
  - ⊙ 完成後按 ▼確認。

# 小秘訣

在收件匣中您可以看見手機與SIM卡上所有的訊息。SIM卡的容量沒有 標準規格,依發卡的系統服務商而定。本手機可以替您儲存500筆的簡 訊,故我們將預設的儲存位置設為手機。若您將預設的儲存位置設為 SIM卡,可在閱讀簡訊時,按 ▼進入選單,使用「複製」或「移動」 將訊息備份至「手機自訂存匣」。

**1** O MMS訊息: MMS訊息(Multimedia Messaging Service, MMS)内容除了文字之外,能加入聲音、圖片、影 片或其他類型的附件。使用MMS訊息功能之前,請您與系統服務商申請開 通WAP或GPRS服務

使用一般MMS訊息功能:

【1】在主選單下,選擇「訊息服務」。

【2】在「訊息服務」功能列表,選擇「MMS管理」。

<u>04</u> s> 記息服務

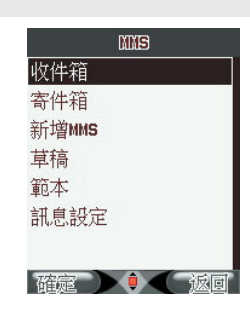

【3】進入後,可以選擇收件箱、寄件箱、新增MMS、草稿、範本及訊息設定。

**MMS收件箱**: 收件箱儲存您所收到的MMS訊 息,訊息照收到日期排列,順序愈上面的是越愈近的時間收 到。每封訊息顯示主旨或寄件者號碼

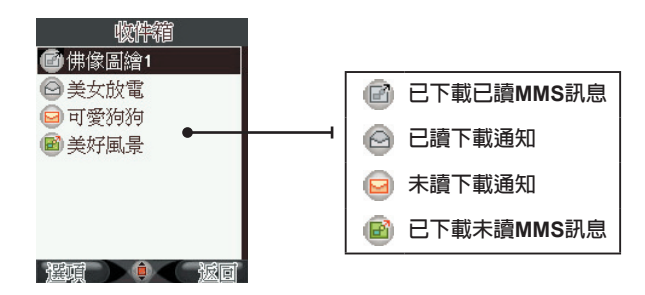

收件箱中存放的訊息類型:

包含已讀或未讀的下載通知(内容僅含訊息主旨、寄件人、副本、寄件時間 與容量大小),一般的未讀MMS訊息與一般的已讀MMS訊息。

檢視下載通知:下載通知,含一封MMS的内容資訊,來告知使用者,並 決定是否要下載此MMS。

游標移至下載通知時可進行下列動作:

- 【1】按 ④ 進行下載。
- 【2】或按 🔰 進入選項單可執行下載、刪除、使用號碼、MMS資訊。
  - 下載:進入下載畫面,下載中會顯示進行百分比。
  - ⊙ 刪除:刪除此封通知。
  - 使用號碼:撥號或將電話號碼存入電話簿。

### 檢視MMS訊息

- 【1】在「MMS管理」功能列表,選擇「收件箱」。
- 【2】移動到您要閱讀的訊息上,按 其 進入選項單,再選擇「播放」,則訊息開始自動播放,或是在按 個 播放。
- 【3】單筆MMS播放中,按♥停止播放。播放停止後,按♥結 束播放或按▼進入單筆MMS選項單。
  - 儲存圖片:將訊息中的圖片存入記憶卡。
  - 儲存音效:將訊息中的音效存入記憶卡。
  - ⊙ 檢閱附件:檢視MMS中所挾帶的附檔。

在訊息列表下,您可以按 💙 進入選項單,對選擇的MMS訊息執行播放、 MMS資訊、回覆、回覆給所有人、轉呈、刪除、使用號碼,或對整個收件匣 執行刪除全部。

12MMS寄件箱: 您可在此功能中管理寄出MMS的備份。

# ╤新增MMS訊息:

您可使用此功能編輯MMS訊息,並傳送至其他手機使用者。

在傳送MMS訊息之前,請與您的系統服務商確認是否已開通GPRS及WAP 服務,同時,您的收訊對象必須也開通此類服務才行。 MMS訊息編寫與播放的方式如同幻燈片,一個頁面只能插入一個MMS物件 (聲音、圖片、影片或附件)與一段文字,若要再插入第二件MMS物件, 則需要再新增一個頁面。

# 【1】在「MMS管理」功能列表下,選擇「新增MMS」,按@進 入空白訊息的預覽畫面。

【2】編輯訊息内容 : 將游標移至「編輯内容」下方的「0頁」上,按

▼進入編輯MMS訊息内容,空白的内容畫面下 ▼選項單如下:

- 加入文字:進入文字編輯畫面。
- 加入圖片:進入「瀏覽記憶卡」選擇圖檔。
- 加入聲音:進入「瀏覽記憶卡」選擇聲音檔。
- 加入附件:進入「瀏覽記憶卡」選擇檔案。

選擇後,進入單張頁面預覽畫面,可按♥ 完成,並回到訊息預覽畫面。若 您想在原來的頁面加入或移除其他物件,按▼進入選項單選擇繼續插入新 的一頁或編輯物件。

- 【3】編輯收信人、副本、密件副本欄位:若該欄位為空白,則按 直接進入選項單,您可以選擇加入電話號碼或加入電子郵件來增加 收件者。若該欄位已有收件者,則按 ↓進入收件者清單,此時 ↓ 選項單包括加入號碼、加入電子郵件、編輯、刪除。
- 【4】編輯主旨:移到該欄位時,按 ¥ 進入全螢幕文字編輯畫面。
- 【5】編輯完成後,在編輯訊息畫面按 ♥ 完成編輯,進入傳送選 項畫面,您可以選擇傳送、傳送並儲存、儲存至草稿、選 項、離開。
- 【6】選擇傳送後,會彈出訊息傳送的狀態畫面,傳送成功後,再 告知訊息已傳送。

MMS草稿:
 訊息草稿的選項表包括播放、MMS資訊、傳送、編輯訊息、
 刪除、刪除全部與使用號碼。

15 照然了一下,我们的这些问题。

在範本列表您可以按 🔰 進入選項:

- 播放:從頭開始播放訊息内容。
- ⊙ MMS資訊:檢視MMS資訊。
- 從範本產生新訊息:以此範本内容進入MMS編輯畫面。

**16<sup>MMS訊息設定:</sup>** 

- 【1】在「訊息服務」功能列表,選擇「訊息設定」。
- 【2】選擇「MMS設定」後,再選擇您要修改的項目,項目包含傳送設定、接收設定、訊息過濾、編輯設定檔、記憶體狀態。

傳送設定:在傳送每筆MMS之前仍可更改此設定。

- 【1】有效時間:系統會嘗試在有效期間内持續傳送您未傳送成功的訊息。您可選擇一小時、十二小時、一天、一週、最大値。預設為最大値,時間長度依據系統業者而有所差異。
- 【2】送達通知:您可以設定,當您傳送MMS訊息後,系統是否自動以 訊息傳送給您該MMS傳送的結果報告。預設為「關」。
- 【3】讀**取通知**:您可以設定是否須在在收件者成功收到訊息後,收到讀 取通知,預設為「關」。

<u>04</u> sx 訊息服務

【4】優先權:此項目讓您設定,當您所傳送的MMS訊息到達MMS訊息 服務中心之後,中心將該訊息傳送至收件者手機的順序。有高、正 常、最小値可選擇,預設為「高」。

【5】 間隔時間: MMS頁面之播放的間隔秒數,可設定1~60秒之間。

【6】傳送時間:預約多久時間後進行傳送,預設為「立即傳送」。

接收設定:MMS的接收相關設定,通常不需做更動,包括主網路、漫遊網路、傳送閱讀報告、允許傳送報告。

### 訊息過濾

- 【1】 匿名寄件人:切換對匿名寄件人的來訊接收方式,預設為「允 許」。
- 【2】最大接收容量:預設為50k。
- 【3】廣告訊息:設定對廣告訊息的接收方式,預設為「允許」。
- 【4】**編輯設定檔**:詳見「網際網路」→「上網設定」→「連結設定」。
- 【5】記憶體狀態:檢視MMS的記憶體使用狀態。

了廣播訊息: 透過廣播訊息您可以接收各種不同主題 的即時訊息,例如股市概況或高速公路交通狀況

使用此項功能前,請先與您的系統服務商確認本服務是否已開啓。

【1】在「訊息服務」功能列表選擇「廣播訊息」。

#### 【2】 選擇設定項目。

接收模式:按 💿 💿 切換開或關。

**頻道設定**:可執行選擇、新增、編輯、刪除。

**語言**:按▼核選或取消「全部語言」。

**讀取廣播訊息**:進入廣播訊息列表。

18間訊圖片管理: 進入後為EMS圖片列表,您可以選擇圖片,按▼或●引用進入編輯訊息畫面。 0<u>4</u> \$\* 訊息服務

通話記錄

您最近撥出的電話、未接到的來電以及接到的來電會被記錄在通話記錄 中。您可以在每筆記錄中檢視來電者以及通話時間。由於未接來電、已接 來電、撥出電話中的選項皆相同,以下將以「未接來電」做為範例說明。

# 未接來電:

本功能記錄最近20筆您未接到的來電。如果有同一個號碼連續來電, 會在該筆紀錄旁,以括弧內數字顯示來電次數。

- 【1】進入主選單後,選擇「通話記錄」。
- 【2】進入通話記錄功能列表,選擇「未接來電」。
- 【3】選擇您欲查看的未接來電,下方資料列便會顯示此來電的號 碼與日期時間。
- 【4】您可以按 ≥ 直接撥號,或按 ≥ 進入選項單,選擇「撥號」撥號給該電話號碼、「傳送簡訊」或「傳送MMS」傳送訊息給該聯絡人、「刪除」刪除此筆撥號紀錄、「儲存號碼」將此電話號碼存為電話簿中的聯絡人。

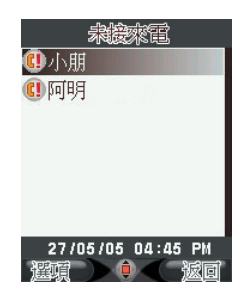

⑦通話時間:

為您統計您的最後通話、所有撥出電話、所有已接來電與所有通話的時間,您可以使用這些時間計算作為控制通話費用的參考。

【1】在主選單選擇「通話記錄」。

【2】在通話記錄功能列表,選擇「通話時間」。

- 【3】 選擇最後通話時間、所有已撥電話、所有已接電話或所有通 話,項目旁螢幕將顯示您所選項目的時間總計。
- 【4】若您要將全部有關通話的時間總計清除,請選擇「計時器歸 零」。

<u> 7 簡訊計數器:</u>

為您統計所傳送及接收到的訊息數量。

🖊 數據資料量:

為您統計經由GPRS送出及接收的數據資料量,包括上次送出資料量、上次接收資料量、全部傳送資料量、全部接收資料量及總計資料量。

電子字典

電子字典功能包括英漢字典、漢英字典和我的書籤共3項。本手機是您的貼 身即時翻譯員,隨時隨地增進您的外語能力!您更可將常用英文單字與中 文字詞簡易的透過「我的書籤」儲存,方便您日後快速查詢與背誦。

【1】在主選單中選取「電子字典」。您也可在待機畫面下,利用 本手機預設的快捷功能,按♥ 進入電子字典。

【2】 選擇您要的功能:英漢字典、漢英字典或我的書籤進入。

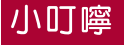

關於「中英文輸入法」,請參照使用手冊第29頁。

英漢字典:

查詢單字:進入「英漢字典」後,畫面最上一行為查詢輸入欄位。
 順序輸入欲查詢單字的字母,螢幕將顯示符合您輸入的單字索引。

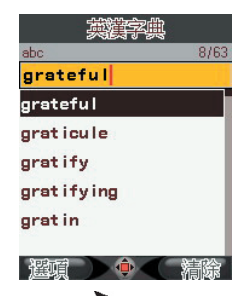

在您搜尋英文單字的時候,您可按 💙 開啓進階選項單,選項包括:

- 縮寫解釋:顯示字典中所使用縮寫的全稱及涵義。
- 英文書籤:進入書籤索引,檢視英文單字。
- ⊙ 漢英字典:切換到「漢英字典」。

若選"檢視"進入單字解釋内容的畫面後,可按 💙 開啓内容選項單,選項 包括:

⊙ 設為書籤:放入「英文書籤」中。

- ⊙ 重新查詢
- 同義字
- ⊙ 反義字
- 片語/複合詞
- ⊙ 上筆
- ⊙ 下筆

# ⑦漢英字典:

· 查詢字詞:與英漢字典相同。輸入欲查詢的字詞的注音符號,螢幕 將顯示最符合您輸入的字詞索引。

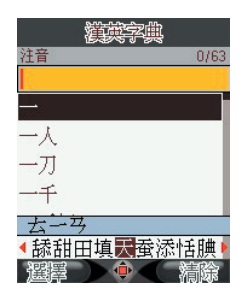

在您搜尋中文字詞的時候,您可按 💙 開啓進階選項單,選項包括:

⊙ 檢視

- 中文書籤:進入書籤索引,檢視中文字詞。
- 英漢字典:切換到「英漢字典」。

找到您要的字詞後,您可按 ● ● 或是 **III** 移動到此字詞,選擇後進入字詞 解釋。在字詞解釋中可按 ▼ 開啓内容選項單,選項包括:

○ 設為書籤:放入「中文書籤」中。

### ⊙ 重新查詢

⊙ **上筆** 

⊙ 下筆

### 3. 1 我的書籤:我的書籤分為「英文書籤」與「中文書 籤」,最多可各記憶50筆中/英文單字與字詞

單字與字詞排列的順序是依照儲存時間,最新儲存的會在顯示的第一順 位,您可按 🌰 或是 🚹 瀏覽書籤。

影音功能

# 照相機:

本手機內建的數位相機有130萬畫素品質,可拍攝大至1280x1024尺 寸之相片,並提供16種影像效果,5種相框與10個小印章供您編輯相片;您 並且可以調整近拍、白平衡、補光燈、曝光補償、夜拍、自拍計時及連拍 等等專業數位相機才具備的功能。

拍攝相片之前,請先將您的記憶卡插入記憶卡插槽。

進入照相機:

【1】在待機畫面下,按 🚥 進入相繼拍攝模式。

【2】或在主選單選擇「影音功能」,再選擇「照相機」進入。

拍攝相片:進入照相機後,為拍攝預覽畫面。

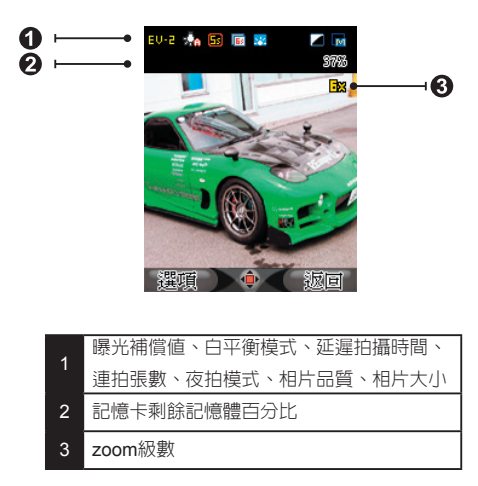

【3】在拍攝畫面,您可以隨時調整相片的焦距大小及亮度,之後 按下快門拍照

拍攝畫面下的按鍵功能:

- 拍照,功能同 ●
- ◎ 變焦縮小

變焦放大

一 亮度調暗

● 売度調亮

【4】拍攝之後會進入詢問畫面,若您要保留此張相片,可以按 儲存,或者按「返回,不儲存此張相片並繼續拍攝。

# 小秘訣

若您要使用近拍功能,請將本手機鏡頭 🕽 🚥 旁的近拍開關打開。

拍照前的相片設定:在拍攝畫面下按 ▼,您可以進入選項單設定拍照 及影像的功能。在選項單使用 ● ● 選擇相框、影像效果、相片設定、相 機設定、自拍計時、連拍做相關設定:選擇「相片集」瀏覽您手機内的相 片:選擇「還原設定」將所有設定値還原至出廠設定。

- 【1】相框:在選項單選擇「相框」,確定後進入選擇畫面。選擇後進入 預覽畫面可按 ● ● 來切換至上/下一個相框,確定後按 ▼ 或 ● 選擇並回到拍攝畫面。
- 【2】影像效果:在選頂單使用選擇「影像效果」,確定後回到拍攝畫面 便已將設定套用。預設是無特效。

### 【3】相片設定:設定相片大小與品質。

## 小叮嚀

若您預備拍攝作為聯絡人來電大頭貼的相片,可將相片大小設為 160X120,此為最佳大頭貼大小喔!

- 【4】相機設定:設定白平衡、補光燈、快門聲、曝光補償值、與夜拍模式。
- 【5】自拍計時:自拍時的好幫手。
- 【6】連拍:可選擇三連拍或五連拍,預設為無,若您選擇自動儲存,則 每次按下快門後皆自動儲存相片。

相片命名格式:本手機拍攝的相片格式為 jpg,為相片命名的方式為 "IMG+六碼的流水編號"。若您選擇儲存的相片為相片集中的第10張,則 檔名為 "IMG000010. jpg"。

# 小秘訣

在拍照預覽畫面下,您可以按1~8數字鍵來快速切換預覽相片與相機的 設定。1:影像效果 2:白平衡 3:補光燈 4:自拍計時 5:連拍 6:夜拍模式 7: 相片品質 8:相片大小

2 相片集: 您拍攝完畢後選擇儲存的相片, 會被自動儲存至 相片集

- 【1】在拍攝畫面下按 🔰 ,選擇「相片集」。
- [2] 或在「影音功能」選項單選擇「相片集」後進入瀏覽您手機 内的相片。

<u>07</u> *s* 影音功能

相片集畫面說明:

在相片集内,您可以移動至您要預覽的相片名稱上,視窗上半部會顯示相 片預覽圖,大小與拍攝日期。

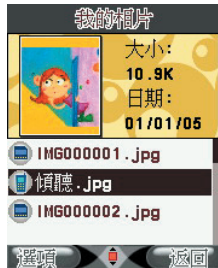

單張相片檢視:您可以以全螢幕的方式檢視單張相片。進入相片集後, 移動至您要檢視的相片上,按 ()便可進全螢幕的檢視畫面。

加入相框與小印章:在相片列表下,您可以按 ¥進入選項單,選此功 能編輯相片。

選擇相框或小印章後即進入預覽畫面。您可以按 • • • • 在照片上移動小 印章位置,確定後按 • 儲存,新儲存的照片將會取代原來的相片。

小叮嚀

**176X220**為最佳的手機桌布大小,同時也是相框所適合的大小。若您要將相片加上相框,請選擇此大小的相片來編輯。

# 小秘訣

您可以在相框與小印章的編輯畫面下,使用 🕕 調整小印章每次移動的 間隔點數。

將相片設為桌布:在相片集按 🔰 進入選項單,選擇「設為桌布」。

7C

將相片以MMS傳送給朋友:在相片集按 过進入選項單,選擇「傳送 MMS」後進入MMS編輯訊息畫面。

小叮嚀

1

若您預備拍攝作為桌布的圖片,請將相片大小設為176X220,此為最佳桌布大小。

**删除相片**:在相片集按 🔰 進入選項單,選擇「刪除」。

選取其他圖片做編輯:除了編輯由您自己所拍攝的相片,您也可以選 擇手機或記憶卡中其他圖片做處理。在相片集按 ¥進入選項單,選擇「所 有圖片」。

3 攝影機: 拍錄影之前,請先將您的記憶卡插入記憶卡插槽。本手機提供的錄 影長度視您的記憶卡容量而定。

進入攝影機:在主選單選擇「影音功能」,再選擇「攝影機」進入。 拍攝畫面說明:

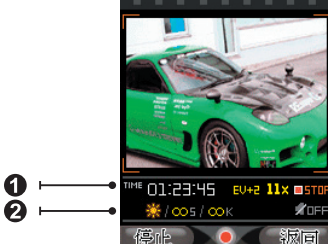

第一行右方圖示依序為已錄製時間、曝光補償值、ZOOM級數、錄製狀態。 第二行圖示依序為夜拍模式開關、錄影時間上限、影片大小上限、聲音開闢。

0<u>7</u> *ss*影音功能

録製影片:在拍攝模式下,您可以按 () 或 
● 開始錄影。【1】錄影中畫面

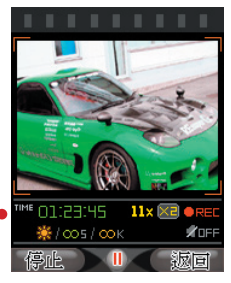

目前錄影時間長度 停止 □

| ٥ | 録製 / 暫停 / 繼續錄影,功能同 🚳 |
|---|----------------------|
| V | 選項/停止                |
| V | 返回                   |
| ٢ | 變焦放大                 |
| ٢ | 變焦縮小                 |
| 0 | 亮度調暗                 |
| • | 亮度調亮                 |

### 【2】錄影暫停畫面

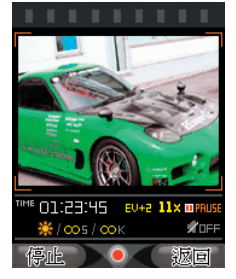
#### 【3】影片儲存中畫面

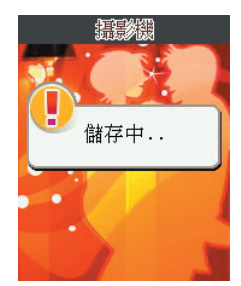

07 *sx*影音功能

拍攝前的影片設定: 在拍攝畫面下按 ▼ , 您可以進入選項單設定錄製 影像的功能。在選項單選擇影像效果、影片設定、攝影機設定, 或選擇電 影院瀏覽您手機内的影片; 選擇「還原設定」將所有設定値還原至出廠設定。

【1】影像效果:在選項單下選擇「影像效果」,確定後回到拍攝畫面便 已將設定套用,預設是正常。

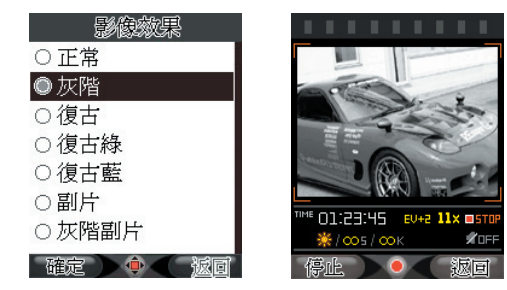

【2】影片設定:影片大小、影片品質、錄影時間、收錄音效、影片格式。
 【3】攝影機設定:白平衡、補光燈、曝光補償、夜拍開闢。

影片命名格式:本手機的影片儲存格式預設為3GP,命名編號為v+序號 ex.v000001。為流水號的編碼方式。 **4 電影院**: 您拍攝完的影片會被儲存至「電影院」。您可以...

#### 【1】在錄影預覽的模式下按 🔰 選擇「電影院」進入。

【2】在主選單下,選擇「影音功能」再選擇「電影院」進入。

播放影片:進入電影院後,移動至您要檢視的影片上,按 @ 便可進入全 螢幕的播放預覽畫面。

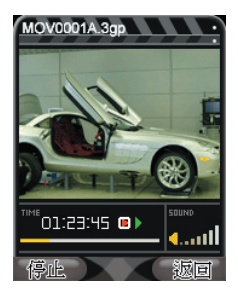

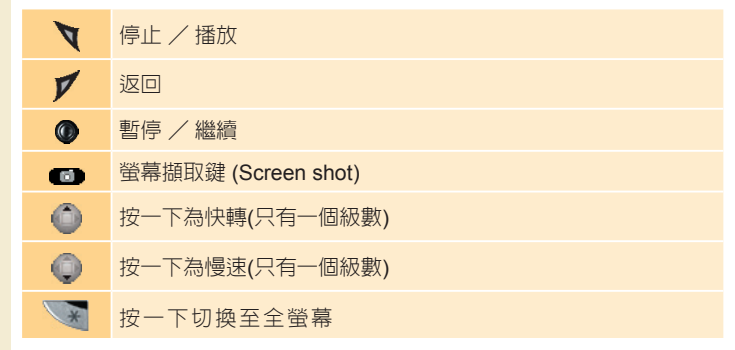

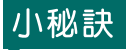

將影片以MMS傳送給朋友:在電影院按▼進入選項單,選擇「傳送 MMS」後,進入MMS編輯訊息畫面。

刪除影片:在電影院按▼進入選項單,選擇「刪除」。

**選取其他影片**:在電影院按▼進入選項單,選擇「所有影片」。

5 音樂播放器:本手機也是一台音樂播放器 它可以在手機閒置時或您操作其他功能時仍然為您播放音樂,並在 來電時立刻切換為鈴聲。

## 小秘訣

本手機的音樂播放器清單即為「檔案管理」→「我的檔案」→「我的音樂」 夾内曲目。若要編輯「我的音樂」 夾内曲目,您可以進入「檔案管理」→「所有音樂與聲音」中,選取MP3後按 、,執行「加入我的音樂」,也可以從音樂播放器中的進階來加入曲目。若您沒有為「我的音樂」做曲目編輯,則您進入音樂播放器後,可直接按 ④ 便播放您手機中所有的MP3音樂。

#### 第一次播放音樂

【1】在主選單選擇「影音功能」。

【2】選擇「音樂廳」。

【3】進入後按 🔘 直接播放手機内所有音樂。

編輯我的音樂清單:在播放器畫面按 ▼進入進階,選擇「我的音樂」,進入我的音樂夾內樂清單,您可以再按 ▼ 選擇「移除」將曲目從清單上移除,或選擇「新增音樂」來將其他音樂加入至清單。 操作播放器

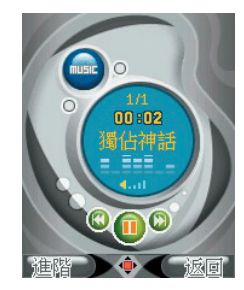

在播放器畫面下,中間動態播放螢幕下方的模擬按鍵顯示目前播放狀態:

| 0   | 暫停 / 撥放 |
|-----|---------|
| V   | 進階      |
| V   | 返回      |
| •/• | 前一首/下一首 |

播放器的進階功能:在播放器畫面下,按▼進入進階功能選項單, 選項功能如下:

- 播放:選擇曲目的播放範圍,預設為「全部MP3」。
- ⊙ 播放順序:可切換為「隨機播放」或「預設」。
- **重複播放**:可切換為無、單曲與全部MP3,預設為「無」。
- ⊙ 更換面板:切換1~5個面板。
- ⊙ 我的音樂:進入我的音樂夾内清單。

**背景播放音樂**:您可以在音樂開始播放後直接離開音樂播放器。跳出畫面後,您可以操作各項功能而音樂仍能持續播放。要關掉音樂播放,您可進入播放器按 ● 停止,或直接在待機畫面按 ● 。

07 *家*影音功能

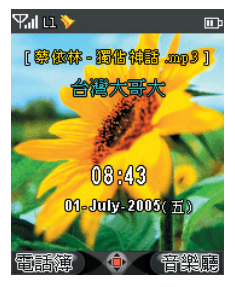

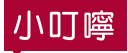

使用背景播放音樂時,若有來電、事件通知或任何包含聲音播放的功能,音樂播放會中斷,並在其他事件完成之後自動開始播放。

6 錄音室: 您可以將本手機當作錄音筆使用,來記錄重要的 會談、通話內容或各種聲音紀錄

在主選單選擇「影音功能」,再選擇「錄音室」進入。

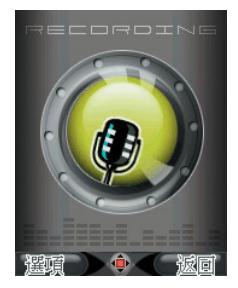

<u>07</u> *家*影音功能

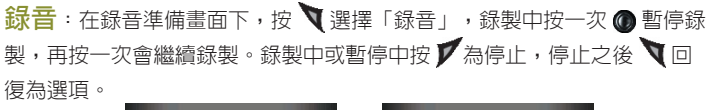

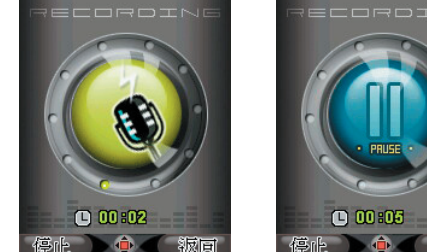

| V | 選項/暫停/繼續 |
|---|----------|
| V | 停止/返回    |
|   | 錄製/暫停/繼續 |

錄音室選項: 您可在錄音室畫面按 ▼進入選項單,包括錄製、語音記 事、檔案格式。

- ⊙ 錄音:開始進行錄製。
- 語音記事:進入我的語音記事資料夾,查看您已經錄製的語音列表。
   在此列表下您可按 ▼選擇播放、設為來電鈴聲、傳送MMS、續錄、
   刪除。
- 檔案格式:錄音的檔案格式為AMR或WAV。

錄音檔案命名方式:錄音檔案的格式有 AMR 與 WAV 兩種,預設為 AMR。您儲存的錄音檔案預設命名方式為 < r + 六碼流水編號.amr > 或 < r + 六碼流水編號. wav > 。

# 個人助理

透過個人助理可讓您使用本手機內建的9種功能,做您日常生活的貼身行動 秘書。

在主選單中選取個人助理進入。

#### 個人助理選單

| 項目   | 說明                    |
|------|-----------------------|
| 鬧鈴   | 設定鬧鐘提醒您重要事項           |
| 行事曆  | 提供國曆、西元、農曆等日期與當日行程    |
| 待辦事項 | 生活中的行程提醒              |
| 紀念日  | 重要週年性特別日子的提醒          |
| 週期事件 | 有固定週期的事件              |
| 計算機  | 用來做加、減、乘、除的數字運算       |
| 單位換算 | 各種單位的計算與轉換            |
| 世界時鐘 | 提供全球各大主要城市時間與時區調整快速設定 |
| 馬表   | 為您精確計算時刻              |

#### **開命**: 開鈴功能是您生活中重要行程的提醒,讓您分秒不 差、準時赴約

在「個人助理」選單中選擇「鬧鈴」,您會看到5組預設,您可在此檢視鬧 鈴的時間與開/關狀態。若您是第一次設定鬧鈴,請直接按 ④ 進入「鬧鈴 1」。您最多可設定5組不同時間的鬧鈴。

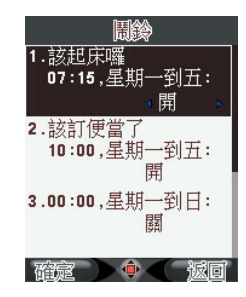

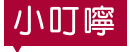

編輯鬧鈴

| 編輯問鈴          |
|---------------|
| 時間: 07:15     |
| 從:<br>■ 星期一 🔹 |
| 到:<br>星期五     |
| 音量:<br>1      |
|               |
| 確定 🌔 🗣 🤇 城回   |

80

- 時間:開鈴啓動的時間。
- ⑦ 週期:您希望鬧鈴在星期幾到星期幾之間響。
- 音量: 鬧鈴啓動時的音量大小。
- ⑦ 開鈴方式:開鈴啓動時的聲音。分為預設、自選與隨機,若選擇 「自選」,您將從「所有音樂與聲音」中選擇您喜歡的開鈴聲。
- 標題:開鈴啓動時螢幕所顯示的開鈴名稱,如:活力元氣早晨、 訂便當囉、上網球課…等。您也可以在標題欄位留下空白,不輸 入任何文字。設定完以上項目後,按 ▼ 儲存。

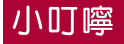

關於「所有音樂與聲音」,請參照使用手冊第93頁。

## 小秘訣

鬧鈴的週期必須是連續天數的。您不能在單一鬧鈴中設定星期一、三、 五的響鈴週期。 如您想要鬧鈴在某些工作日或週末設定鬧鈴但不是連續性的,如星期 一、三、五、日響。您可在「鬧鈴1」設定星期一的響鈴,在「鬧鈴2」 設定星期三的響鈴,在「鬧鈴3」設定星期五的響鈴,在「鬧鈴4」設定 星期天的響鈴,更可依照每天不同的心情設定鬧鈴聲喔!充分符合您個 人對時間的需要。

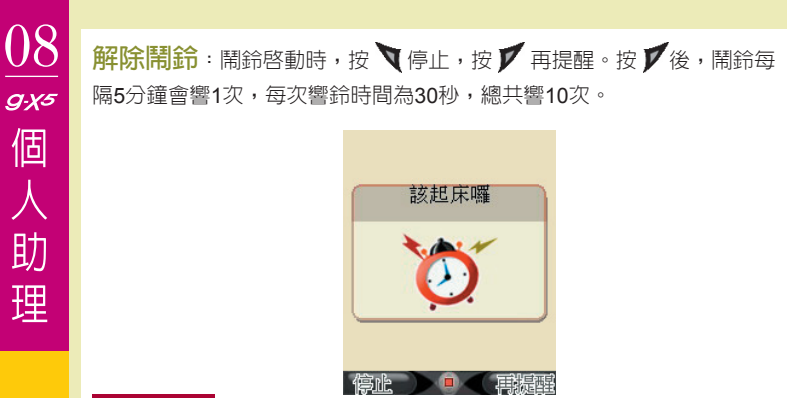

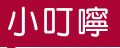

本手機的鬧鈴功能在電量充足的關機狀態下也會照樣執行喔!在夜晚關 機後,所設定的鬧鈴還是會按時叫您起床的。

2 行事曆: 行事曆可以幫您紀錄要參加的會議、親朋好友的 生日、重要紀念日或約會等的日期,讓您凡事提早準備、左右逢源 移動方式: 行事曆主畫面顯示當月月曆,年、月、星期顯示依語言設定。

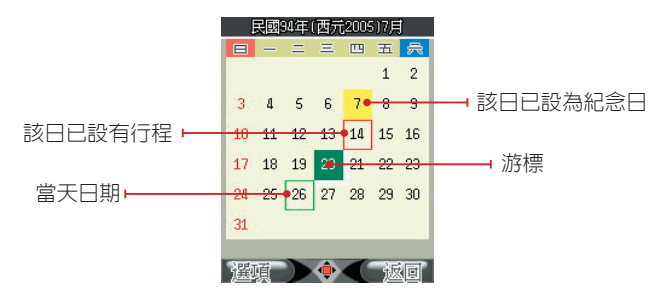

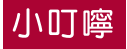

關於「語言設定」,請參照使用手冊第112頁。

您可按 🌑 🜑 🜑 移動到您想要查看的日期。您按 🛙 則進入上個月,按 🗍 進入下個月。

在行事曆主畫面下,按 🏹 開啓行事曆選項單,選項包括

- 行程表:顯示「當日」的待辦事項。
- 設為紀念日:可以新増某日為紀念日。若您已經設某日為紀念日, 可以在同一天新増另一筆資料。

⊙ 跳至指定日期

小秘訣

您可在同一天設多筆紀念日。如十月十日可以同時是國慶日與結婚紀念 日。而在待機畫面下,若您在同一天有超過兩筆的紀念日,則在待機畫 面下會顯示最先設定的那一筆紀念日名稱。

您也可在行事曆主畫面下,直接按 🔘 直接進入行程表。

新增/編輯行程:在行事曆選項單中,選擇「行程表」進入行程表清 單。在行程畫面中選擇備註的項目,輸入您所要設定的内容後,按文或 @ 確定。 選項包括:

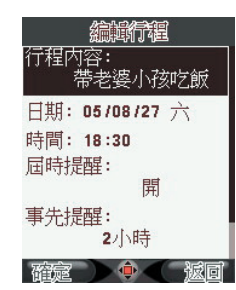

- 行程内容:您最多可輸入40個字元。
- 日期:顯示您從行事曆進入新增/編輯的日期,您可自行輸入其它
   □ 日期。
- ⊙ 時間
- ⊙ 屆時提醒
- ⊙ 事先提醒
- 關機仍提醒

檢視當日行程:若當日行程超過兩個以上,在行程表主畫面下,按 開啓選項單。選項包括:

- ⊙ 檢視:按▼進入行程内容。
- ⊙ 新增:新增行程。
- ⊙ 編輯:編輯所選擇的行程。
- ⊙ 刪除:刪除所選擇的行程。
- 刪除全部:在行程内容畫面,您可利用本手機的 副 瀏覽前/後一 天有行程的日期。按 ▼ 開啓選項單,選項包括:編輯與刪除。

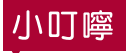

所有行程都必須以手動刪除。您最多可有100筆當日行程與待辦事項。

子 待 辦 事 項 : 待辦事項的操作請參照「新增/編輯行程」。

小叮嚀

「行程」是當日的提醒,而「待辦事項」則是所有「行程」的記錄,不 限於當日。

# 4 紀念日: 紀念日功能讓您不錯過人生中任何一個精采時刻!

您可儲存親朋好友生日、中外節慶、國定假日、情人節、結婚紀念
日等週年性特別的日子,分享喜悦分享愛。

如您想要設某日為紀念日,可在行事曆的行程主畫面下以 🌑 🜑 🌑 移動 到您想要設定的日期。再按 🏹 開啓選頂單,再進入選項「設為紀念日」, 新增/編輯紀念日選項:同「新增/編輯行程」。紀念日標題輸入字數限 定為9個字。

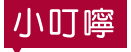

 [1] 關於「新增/編輯行程」,請參考使用手冊第83頁。
 [2] 紀念日為每年有效,您必須以手動刪除,不會因為過期而被自動刪除 喔!

刪除紀念日:在瀏覽紀念日畫面下,按 ▼開啓選項單,移動到「刪除」的選項。

小叮嚀

刪除的紀念曰除非重設,否則不能恢復原紀錄。如果您輸入的紀念曰超 過兩筆以上,在紀念曰的選項中有提供「刪除全部」的選擇。所以如果 您只想刪除某一特定的紀念日,請特別注意不要選擇到刪除所有紀念曰 喔。

5週期事件:週期事件功能提供非週年性事件的執行,讓您有更多設定選擇,並可為您主動撥號、發簡訊等

進入「週期事件」,您將會看到下列「選擇週期」,選項包括:

- ⊙ 每幾個小時
- ⊙ 每幾天
- 每星期的日子
- ⊙ 每月的日子

新增/編輯週期事件:進入新增/編輯週期事件主畫面後,輸入方式 跟「新增/編輯行程」相同。

## 小叮嚀

關於「新增/編輯行程」,請參照使用手冊第83頁。

「週期事件」中的「自動事件」提供:

【1】更換桌布

【2】更換情境模式:分為一般、會議、安靜和戶外模式。

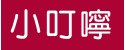

有關設定「情境模式」,請參照使用手冊第115頁。

【3】響鈴:您可依不同場合與心情,設定自動更換鈴聲。如:一組鈴聲 配合上班時認真專業的態度、另一組鈴聲配合下班後活力飛揚的心 情。

小秘訣

如果您原先已為某位朋友設好特定的來電鈴聲,不會因為設了週期事件 的鈴聲而改變您朋友的來電時的特定鈴聲喔。

- 【4】撥號:您可利用此功能設定自動撥號給朋友,叫朋友起床。如:設定早上6點讓本手機自動為您撥號給好友,來個準時的Morning Call,而您自己卻不用起床喔!以這個功能來代替對方的鬧鈴。或是 提醒對方,出發的時間到了,準備好了嗎?
- 【5】傳送簡訊:您可利用此功能設定自動發送簡訊給在國外的親朋好 友,或是在某特定時間送出簡訊。如:設定好朋友在剛考完研究所 考試後,自動發送簡訊關心與祝福朋友考試順利。

選好要設定的「自動事件」後,請按 💙 或 🔘 編輯。

# 6計算機:計算機所用到的功能鍵

| M+ | 以記憶的數字做為被加數,然後把加法的結果設定為記憶的數字 |
|----|------------------------------|
| M- | 以記憶的數字做為被減數,然後把減法的結果設定為記憶的數字 |
| MC | 把記憶的數字設為0                    |

| MR   | 讀出記憶的數字                                                         |
|------|-----------------------------------------------------------------|
| +    | 加號                                                              |
| -    | 減號                                                              |
| Х    | 乘號                                                              |
| ÷    | 除號                                                              |
| =    | 等於                                                              |
| #    | 小數點                                                             |
| 右功能鍵 | <ol> <li>清除,由最後一個數字開始刪除</li> <li>退出計算機功能,返回「個人助理」主選單</li> </ol> |

7 單位換算:單位換算分為重量、長度、體積、面積與溫度。提供您各個國家不同制度的單位對照表,讓您一目了然

在「個人助理」選單中選擇「單位換算」功能,您將會看到下列選項, 包括:

| ⊙ 重量         | 數字: 35<br>單位:         |
|--------------|-----------------------|
| ⊙ 長度         | •公尺 •                 |
| ⊙ 體積         | 35 公尺 等於<br>英哩 0.0217 |
| ⊙ <b>面</b> 積 | 碼 38.27635            |
| ⊙ 溫度         |                       |

請輸入您要換算的單位數值,本手機將為您提供所有其它的換算對照。

日本 · 讓您查看世界各地各主要都市的時間 · 讓您 行走全球,輕鬆掌握兩地時間

選擇「世界時鐘」,進入世界地圖後,以 • \* 瀏覽不同經度的地區,游 標會隨著您的移動顯示目前主要城市名稱。

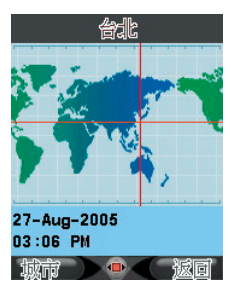

當您人在國外,可按 ▼進入城市列表選擇您目前所在城市為第二地時間,待 機畫面便會顯示出兩地時間。(第一地時間為您在「系統設定」-->「日期時 間設定」-->「城市」所設定的城市)。

#### 

一般馬表:

- 分別計時:可連續記錄二十筆累積的數值。進入畫面後,按開始 第一筆計時,按為分別計時,進入下一筆的計時。若您要停止計時,可按為停止。最後一筆記錄為所有計時的時間總合。
- 以圖計時:可連續記錄二十筆單獨的數值。進入畫面後,按 ▼開始第一筆計時,按 ▼ 為歸零計時,進入下一筆的計時。若您要停止計時,可按 ▼ 為停止。所有記錄都是從零開始。
- 查看記錄:提供您瀏覽或刪除已存的記錄。選項包括:瀏覽、刪
   除、刪除全部。

多面向馬表:「多面向馬表」提供您四筆不同的計時項目。
按●●●選擇項目,短按▼開始計時,再短按▼停止。長按▼歸零。

檔案管理

檔案管理功能包括我的檔案、所有音樂與聲音、所有圖片、所有影片與瀏覽記憶卡共5項。讓您方便瀏覽與分類所有聲音檔與影像檔,包括利用内建 相機拍過的照片與影片。也可在此檢視與管理您下載的音樂與鈴聲。

## 我的檔案:

L 您可以透過「我的檔案」快速瀏覽您最喜歡與最常用的檔案。

在「我的檔案」中,本手機在我的鈴聲、我的桌布、我的相框和小印章與 我的動畫都會為您提供出廠預設檔案的捷徑。其餘的檔案夾在您第一次使 用時則是空的,您日後新增的檔案,可以透過「所有」類建立在此的捷徑。

## 小叮嚀

您在「我的檔案」看到的檔案都僅是檔案的捷徑喔!實體的檔案本手機 會為您存在以「所有」為名的檔案夾中,經過您的挑選之後,再選擇放 入「我的檔案」中。

當您第一次打開「我的檔案」,您會看到以下的分類,包括:

#### 音樂/聲音類

我的鈴聲:本手機為您預設多組來電鈴聲供您選擇。您自己下載的鈴聲, 可透過「所有音樂與聲音」中的選項建立在此的捷徑。

我的音樂:預設空白。您下載的音樂,可透過「所有音樂與聲音」中的選 項建立在此的捷徑。

我的語音記事:預設空白。您用内建錄音機錄製的聲音檔,本手機會自動 為您建立在此的捷徑。

#### 圖片類

我的相片:預設空白。您用內建照相機拍攝的相片,本手機會自動為您建立在此的捷徑。而朋友家人傳給您的照片,則會放在「所有圖片」中,您可透過「所有圖片」中的選項建立在此的捷徑。

#### 小叮嚀

只有您用本手機內建相機拍攝的相片,本手機才會自動為您放在「我的 相片」中,方便您曰後瀏覽與應用喔!但您若不希望照完的某些相片出 現在「我的相片」中,必須手動移除捷徑。

我的桌布:本手機為您預設多組桌布供您選擇。您自己下載的桌布,可透過「所有圖片」中的選項建立在此的捷徑。

我的相框和小印章:本手機為您預設多組相框與小印章供您選擇。您自 己用多媒體功能做好的來電大頭貼,可透過「所有圖片」中的選項建立在 此的捷徑。

我的動畫:本手機為您預設多組開關機動畫供您選擇。您的開關機動畫, 可透過「所有圖片」中的選項建立在此的捷徑。

## 小叮嚀

開關機動畫也可以是圖片檔喔!請您透過「所有圖片」加以設定。

#### 影片類

我的影片:預設空白。您用内建攝影機拍攝的影片,本手機會自動為您在 此建立捷徑。

【1】我的鈴聲:進入「我的檔案」,按 💙 開啓選項單,選擇「我的鈴

聲」,您將看到本手機提供的鈴聲設置在此的捷徑,鈴聲會自動播 放。您曰後也可在「我的鈴聲」中加入您自己下載的鈴聲。您可從 這裡選擇喜歡的鈴聲,確定後該鈴聲即被設為來電鈴聲。

按 ♥ 開啓選項單,選項提供:

- ⊙ 設為來電鈴聲:按▼或●確定。
- ⊙ 移除:僅將捷徑從「我的鈴聲」中移除。
- ⊙ 刪除:刪除鈴聲,若為原廠預設的鈴聲,則僅將捷徑刪除。
- ⊙ 傳送MMS

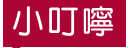

若是本手機原廠預設的鈴聲,您只能刪除捷徑,而檔案還是存在「所有 音樂」檔案夾。您曰後還是可以在「所有音樂」找到這些鈴聲檔案,並 重新設定為來電鈴聲。另外,所有非原廠預設的檔案,如:記憶卡内的 檔案,是可以永久被刪除的。

- 【2】我的音樂:您下載的音樂透過「所有音樂」的選項也在此成為您的 播放清單。請按 ▼ 開啓選項單,按 ● 直接播放。 選項包括:
  - 播放:按 ▼ 播放。一首歌播完後,您必須再重新選擇「播放」或 按 ● 。若您想要連續播放不同音樂,請見使用手冊74頁「影音功 能」。在開始播放後,您可以退出此螢幕或等到螢幕閒置時,一邊 操作本手機的其他功能。

如:您可以邊繼續聽音樂邊發簡訊。如果您在播放過程中,希望音樂提早結束,請再按一下 (),或在待機畫面下按 () 停止播放。

- ⊙ 移除:僅將捷徑從「我的音樂」中移除。
- 刪除:刪除音樂檔。
- 設為來電鈴聲
- ⊙ 傳送MMS

⊙ 傳送MMS

- 【3】我的語音記事:選項包括播放、移除、刪除、設為來電鈴聲、傳送 MMS。
- 【4】我的相片:選項包括檢視、移除、刪除、設為桌布、傳送MMS。
- 【5】我的桌布:選項包括檢視、移除、刪除、設為桌布、傳送MMS。
- 【6】我的相框和小印章:選項包括檢視、移除、刪除、傳送MMS。
- 【7】我的動畫:選項包括檢視、移除、刪除、設為開機動畫、設為關機 動畫、傳送MMS。
- 【8】我的影片:選項包括播放、移除、刪除、傳送MMS。
- ○所有音樂與聲音:

除了本手機原廠預設的音樂之外,本手機會將您日後所下載的所有 音樂自動歸類到「所有音樂」檔案夾。

以 🔘 🚇 選擇您要的項目。選項提供:

 ○ 播放:請參考「我的音樂」播放說明。如果您在播放過程中,希望 音樂提早結束,請再按一下♥,或在待機畫面下按 / 停止播放。
 ○ 刪除:按▼刪除,按▼返回。

#### 小叮嚀

您在「所有音樂與聲音」中確定刪除的檔案,若在「我的鈴聲」或「我 的音樂」中設有捷徑,本手機也會為您一併刪除捷徑喔!

- 設為來電鈴聲:請參考「我的鈴聲」播放說明。
- ⊙ 傳送MMS
- 加入我的鈴聲:加入「我的檔案」子目錄下。

- 加入我的音樂:加入「我的檔案」子目錄下,成為您音樂欣賞的播 放清單。
- 檔案資訊:包括檔案名稱、檔案大小、檔案格式與儲存位置,方便 您管理。

## 2所有圖片:

您用本手機的内建相機所拍的照片與日後所下載的所有圖片都會被 自動歸類到「所有圖片」檔案夾。

選項提供:

- ⊙ 檢視
- ⊙ 刪除
- ⊙ 設為桌布
- ⊙ 傳送MMS
- ⊙ 加至我的相片
- 加至我的桌布
- ⊙ 加至我的相框和小印章
- ⊙ 加至我的動畫:包括可設為開/關機動畫

## 小叮嚀

若您喜歡在開關機的時候看到靜止的圖片,就可以選擇將圖片加至「我的動畫」,再設為開/關機動畫喔!

#### ⊙ 檔案資訊

## / 所有影片:

本手機原廠不附任何影片檔,您日後所下載的所有影片都會被自動 歸類到「所有影片」檔案夾。選項提供: ⊙ 播放

⊙ 刪除

- ⊙ 傳送MMS
- ⊙ 加至我的影片
- ⊙ 檔案資訊

## 5瀏覽記憶卡:

在進入此功能前,請確定您已插入了記憶卡。選擇進入後,本手機 會為您顯示記憶卡的記憶體空間與資料夾,您日後使用影音功能所產生的 照片/影片與下載的所有檔案,都會存在記憶卡中。

您會在「瀏覽記憶卡」中檢視記憶卡内所有檔案夾。您可以針對不同檔案 執行不同功能。

## 小叮嚀

若您在使用手機時沒有插入記憶卡,您將不能儲存新的檔案喔!

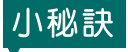

記憶卡其實就是您的隨身碟,容量越大越好用,您可在記憶體容許的情況下儲存各種檔案,包括WORD檔、RTF檔、EXCEL檔等等。 雖然本手機只支援大部分的音樂檔、圖片檔與影像檔,但是記憶卡就像磁片與硬碟一樣的方便喔!

玩樂地圖

玩樂地圖是本手機內建的全臺地圖情報資料庫,包含捷運路線圖、各類型 店家資料與地圖、街道路段地圖與定期更新的吃喝玩樂情報。

【1】您可以在待機畫面按 👜 直接進入「玩樂地圖」主畫面。

- 【2】或是在主選單選擇「玩樂地圖」。
- 【3】進入後可在台灣全圖上選擇您要使用的功能捷運通、美食餐 廳、地區導覽、玩樂旅遊、我的最愛、地圖查詢、主題推薦。

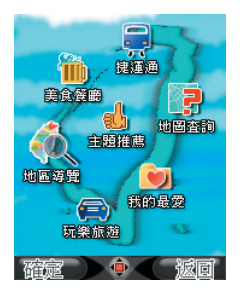

**在 玩樂 地圖 中查 看 地圖**: 在檢視地圖時,可拉近、拉遠、上下移動來方便地檢視畫面,並且 查看某個圖資點的詳細資訊。

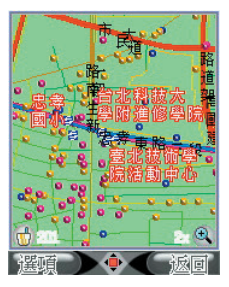

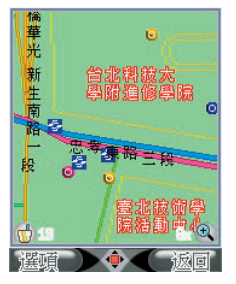

96

| ٢ | 往上移動   |
|---|--------|
| ٢ | 往下移動   |
| 0 | 往左移動   |
| ٢ | 往右移動   |
| 0 | 拉近     |
| 0 | 我的最愛捷徑 |
| 8 | 拉遠     |
| V | 選項或確定  |

# 2如何在地圖畫面查詢店家資訊:

一 个丁族中内建时回真和江地回工个崖崖走 间极惊吻

更包含這個地點或店家的詳細資訊。

您可以在地圖上移動到您想檢視區域的範圍,再按 💙 進入選項單執行對該 區域進行店家查詢的相關功能。

地圖畫面的選項單功能如下:

**附近店家清單**:以列表方式顯示所見地圖區域中的店家。

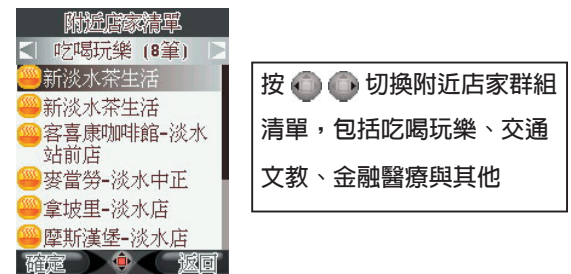

進入單筆店家資訊後,列出店家詳細資料,包括店名、地址與電話。

97

10

gxs 玩樂地圖 **街道搜尋**:進入街道名稱搜尋畫面詳見地圖查詢 第99頁

**店家搜尋**:進入店家名稱搜尋畫面詳見地圖查詢 第95頁

自訂地點:回到原地圖檢視畫面,以 ④ ● ● 移動瞄準點至您預設訂 自定點處,再按 ● 進入自訂地點全組選擇畫面。自訂地點設定請見自訂地 點第100頁。

#### 📿 對店家資訊做進階的運用:

在地圖畫面下,進入選項單後,選擇「附近店家清單」。

在店家清單中,可以分類列出吃喝玩樂、美食餐廳、交通/文教、金融/ 醫療以及其他等共四類店家資訊,您可以 ● ● 切換標題列上的群組分類 來檢視不同類型的店家列表。

進入店家列表後,選擇您想查看的店家,按 🕢 進入檢視詳細資料。 詳細資料包括店家名稱、電話與地址,您可以在此店家的詳細資料畫面下:

**撥號給店家**:資料中顯示電話號碼時,您可以按 💁 直接撥號。

**查看地圖**:按▼開啓選項單,選擇「看電子地圖」,檢視以該店家為中 心點的周圍地圖。

加到我的最愛:將此店家加到我的最愛收藏,我的最愛設定請見我的最愛第99頁。

寄給好友:將此店家的座標位置及資訊以簡訊傳給同樣好友,選擇後您將進入簡訊編輯畫面,您可以再對内容做編輯,加上自己的推薦語!

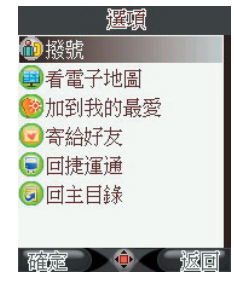

98

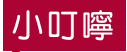

若您的好友也正使用本手機,當他/她打開您所傳送的圖資簡訊時,會 被詢問<是否匯入POI?>選擇 "是"之後,此筆店家資訊就成功被匯 入到他/她所使用的玩樂地圖資料庫中!若他/她使用其他家廠牌的手 機,也同樣可以在簡訊中閱讀店家的詳細資料與您的評價喔!

## 2 設定我的最愛:

您可以將最常光顧,或是最有興趣的地點收入「我的最愛」内。便可以省去搜尋查找的時間。

在店家的詳細資料畫面下,您可以按 💙 進入選項單選擇「加入我的最愛」。

**ろ 瀏覽我的最愛**: 在玩樂地圖功能中,在地圖畫面按量皆可進入我的最愛。

我的最愛包括五個群組: 集嘉維修點、主題推薦、美食餐廳、休閒娛樂、我的自訂點。

#### 【1】移動至您欲查看的群組,按 💿 進入該群組内的圖資點列

表,移至您要查詢的地點,再按 🔘 進入該圖資點的地圖。

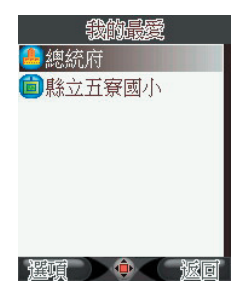

【2】在群組中的地點列表,您可以按 】 對圖資點執行選擇「刪除」。

## 小叮嚀

系統内建的圖資點是不可刪掉的,您在「我的最愛」中所執行的刪除動 作,只是將地點從收藏中移掉而已!

捷 運 通 : 查詢捷運路線各個站點及附近地圖資料
 您可以從捷運路線全圖,來選擇捷運線路,再進入選擇您要查詢的
 站點附近地圖。

- 【1】進入玩樂地圖主畫面之後,以 ● 選擇「捷運通」, 按 ● 進入。
- 【2】進入後為一包含全部捷運站點的路線圖,以 ● ● 移動至您要查詢的路線,被選到的路線會發亮呈現立體狀態,再按 ▼進入該線的沿線站點列表。

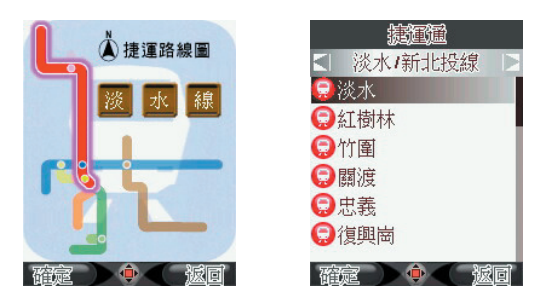

【3】進入您所選擇路線的站點列表,移動至您要查詢的站點上, 按 @ 進入,則進入該站點的地圖。也可以按 ● ● 切換至 其他路線的站點列表。 2 地區導覽: 查詢全台灣各類型機構及店家地圖資料 此功能提供您全台灣所有的店家分類查詢。您可以漸進式的經由分 類目錄查找您需要的去處。第一層包括政府機關、公用事業、金融證券、 文教藝文、餐飲美食、交通運輸、逛街購物、醫療保健、休閒娛樂。

【1】選擇「地區導覽」。

【2】進入後為一台灣全島圖,移動選擇至您要查詢的區域。

【3】進入第一層生活機能分類,移動選擇,確定類別後進入。

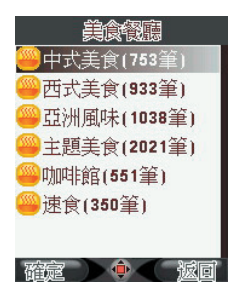

【4】逐層到達您要查詢的店家名稱,按文或,進入該店的詳細 資料。

**姜 食 餐 廳**: 查詢全台灣各類餐廳地圖資料 進入此功能,您可以漸進式的經由分類目錄查找餐廳。第一層包括 中式美食、西式美食、亞洲風味、主題美食、咖啡館、速食等等。

【1】進入玩樂地圖主畫面之後,選擇「美食餐廳」。

【2】進入後為一台灣全島圖,選擇您要查詢的區域。

【3】進入第一層分類,確定類別後進入。

【4】逐層到達您要查詢的店家名稱,按 🔰 進入該店的詳細資料。

#### 🬔 玩樂旅遊: 查詢全台灣休閒旅遊的去處

進入此功能,您可以漸進式的經由二層分類目錄查找旅遊休閒去處。第一層包括旅遊景點、飯店旅館、健康休閒、影音視聽等等。

- 【1】進入玩樂地圖主畫面之後,選擇「玩樂旅遊」。
- 【2】進入後為一台灣全島圖,選擇您要查詢的區域。
- 【3】進入第一層分類,確定類別後進入。
- 【4】逐層到達您要查詢的店家名稱,按 文或 通進入該店的詳細 資料。

**1** 0 地圖查詢:查詢全台灣各街道路段的地圖 只要您知道某店家或某條路段街道的名稱,便可以經由此功 能來找到店家的詳細資料以及街道地圖。

- 【1】進入玩樂地圖主畫面之後,選擇「地圖查詢」。
- 【2】進入後為一台灣全島圖,選擇您要查詢的區域。
- 【3】選擇您要使用的功能「街道搜尋」或「店家查詢」。
- 【4】進入街道搜尋畫面後,您可以在輸入列鍵入字串,

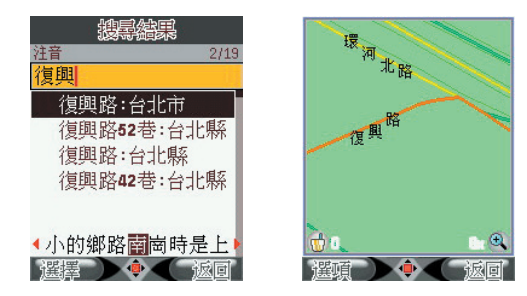

102

【5】進入店家查詢畫面,先在「搜尋範圍」欄位切換搜尋區域, 再移至「輸入部分名稱」欄位按 @ 來輸入部分字元,完成 後按 ▼ 來搜尋,便進入搜尋結果頁面。

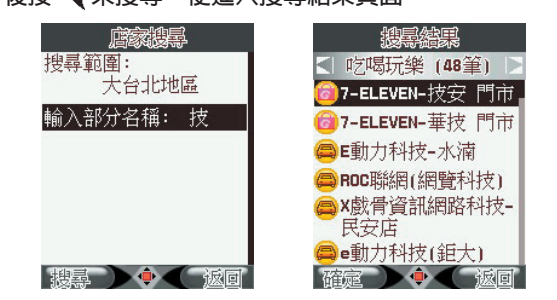

在搜尋結果頁面,可按 💿 💿 來切換至其他類別的商家,到您所要查詢的 結果。

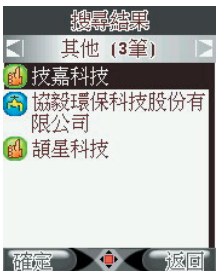

#### **1** 主題推薦:瀏覽由休閒美食雜誌所提供的新旅遊 玩樂情報

主題推薦是由包括Taipei Walker等著名雜誌社所提供的休閒玩樂情報匯整, 每一份特輯皆有圖文並茂的路線圖和生動介紹,您可以選擇感興趣的專輯 來做深入閱讀! 10

*9,x5* 玩

樂

地

晑

<u>10</u> *sx* 玩樂地圖

1 2 新增自訂地點:

在地圖畫面,按 🔰 進入選項單,選擇「自訂地點」。

【1】回到您剛才所瀏覽的街道區域,畫面上方顯示一個瞄準點,您可以使用方向鍵 ④ ● ● 來上下左右平移瞄準點,找到您要定義的地點之後,按下 ④ 進入新增地點畫面。

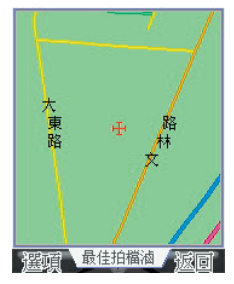

- 【2】在新增地點畫面您可以移動至每個欄位編輯資料。在「群組」欄位按 切換群組別。在名稱、地址與記事欄位, 按 ● 進入全文字編輯畫面,在「電話」欄位直接輸入數字編輯。
- 【3】全部編輯完畢之後,按 ▼儲存設定,此筆圖資點便成功被 新增了!您可以在「我的最愛」功能中進入各群組類別來檢 視這些圖資點!

13圖資的下載更新:所有景點,店家或地圖資料 僅供參考○請定期上www.HiGIGA.com網站來下載更新圖 資點!

休閒娛樂

歡迎來到休閒娛樂!本手機提供搖搖樂、計步器與JAVA。本手機是您的貼 身娛樂特派員,隨時隨地增添您生活的樂趣與驚喜。您曰後還可到網站上 下載最新的遊戲喔!

2 搖搖樂: 搖搖樂利用三軸感應器創造出令人意想不到的娛樂效果。讓您在忙碌的生活之餘,能隨時輕鬆一下!

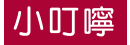

 [1] 有關「三軸感應器」的介紹與熱身說明,請參照使用手冊第18頁。
 [2] 請您在手腕熱身完畢後,戴上手機吊環,以防止在搖動的過程中,會 不小心讓手機掉落了喔!

戴上手機吊環後,請左右搖晃您的手機,讓它為您決定您的機會與好運。

**拾八辣**:請您先選擇骰子數 彩球樂:請您先選擇彩球數

示範遊戲:拾八辣-「豪華霓虹燈版」 進入拾八辣遊戲後,選擇「豪華霓虹燈版」,畫面將進入說明頁面。再按 ● 選擇骰子個數,按 ▼進入遊戲。等畫面中的"LOADING…"字樣消失, 您就可以搖動手機來擲骰子躍!

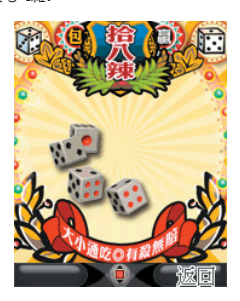

#### 2 計步器: 計步器是您的專屬健身指導員, 隨時隨地提供您 第一手健康情報, 讓您永遠保持在最佳狀態

若您想讓「計步器」記錄您一天的活動量,請在休閒娛樂選單中,選擇 「計步器」,再選擇開計步器。一天結束之後或是運動之後,您就可進入 「計步器」查看紀錄。

本手機提供:

計步時間:從您上一次啓動計步器到您進入查看的總時間數。 總計步數:一步一腳印,讓本手機為您紀錄人生軌跡。 速度等級:分為散步、走路、慢跑與快跑。您的腳程有多快,看這裡就 知道!

## 小秘訣

計步器開啓後,無論您在打電話、編輯簡訊、聽音樂…等,計步器都不 會受到任何影響,持續計數直到您關閉為止喔!

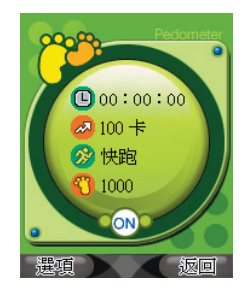

按 🖣 開啓選項單,選項包括:

- ⊙ 開啓/關關
- ⊙ 歸零:將「使用時間」歸回為零。
- ⊙ 歷史記錄

106

3 **JAVA**: 本手機內建數組精心設計的三軸JAVA遊戲,請依目錄選擇您喜歡 的遊戲,且依據手機上相關說明體驗與衆不同的娛樂效果。除了「動感樂 園」內新穎的三軸小遊戲之外,「生活寶典」還提供一系列供健康諮詢的 應用程式,包括健康資訊站、手腳穴道按摩圖、食物卡路里查詢與體脂計 算器,讓您同時做好身心靈的保健!

## 小叮嚀

執行JAVA遊戲後,螢幕顯示"校正中"時,請將手機平放於桌面,以便 三軸感應器計算出最精準的數值,待螢幕出現校正完畢,即可開始進行 遊戲囉!

## 網際網路

本手機内建的瀏覽器支援WAP 2.0,可以支援您瀏覽各種無線行動網路的 WAP網頁。您也可以從WAP收件匣收取由系統服務商所發出的各類服務訊 息,如有關新聞、氣象、財經等訊息。

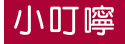

在您使用網際網路與WAP訊息服務之前,請與系統服務商確認功能是否 開通。

您可以進入「系統設定」→「一般設定」→「鍵盤設定」,將「右功能快 捷鍵」的捷徑設為"HiGIGA",在待機畫面下便可以按 ✔ 直接連結到集 嘉手機WAP網頁。

\_ 連結網頁:

- 【1】在主選單選擇「網際網路」。
- 【2】選擇「首頁」進入。您會進入您所設定的首頁,若是未曾設 定過,則直接連入系統服務商的首頁。

⑦瀏覽網頁:

在瀏覽網頁的畫面下,您可以使用方向鍵 ● ● 來上下捲動檢視網
頁畫面,或按 ▼ 結束網頁瀏覽。若是游標移至可供下載的物件選項上,您
可按 ● 執行下載功能。

按 可進入選項單執行以下功能:

連結

離開瀏覽器:結束上網功能。

**重新整理**:重新整理該網址網頁。

108
**首頁**:連結至首頁。

**設為首頁**:將目前網址設為首頁。

檢視網址:檢視目前連結網頁之網址,檢視之後按♥返回正常網頁檢 視畫面

集嘉首頁:連結至集嘉手機WAP網頁。您亦可直接在主選單選擇「網際網路」選擇「HiGIGA」進入。

開啓網頁:直接在畫面輸入網址,輸入完畢後按 🔰 確定連結。

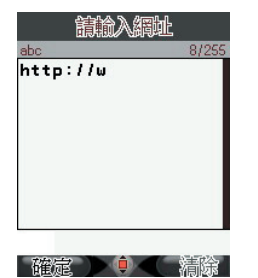

歷史記錄:列出最近20筆所您瀏覽過的網頁名稱。 您亦可直接在主選單選擇「網際網路」,再選擇「歷史記錄」。

【1】進入歷史記錄網頁列表後,您可以選擇網頁並按 🕢 連結。

【2】或按 ¥ 進入選項單,選擇執行連結、設為書籤、刪除、刪除全部。

我的書籤:儲存十筆由您設為書籤的網頁標題。

您亦可直接在主選單選擇「網際網路」,再選擇「我的書籤」。在「我的 書籤」列表下,您可以按 文執行連結、編輯、傳送簡訊、刪除、刪除全 部。「傳送簡訊」將進入訊息内容編輯畫面,並已為您將此書籤的網址複 製進去,方便讓您將網頁以簡訊方式分享給好友!

設為書籤:將目前網頁設為書籤之一。執行後會進入編輯書籤的畫面。

<u>12</u> *sx*網際網路

在「標題」與「位址」欄位您需按 ♥ 進入全文字的編輯畫面,編輯後按 ▼儲存跳出。

# **~WAP**收件匣:

✓ 由系統業者所發送給您的WAP訊息存放於此。WAP訊息内容若含有 網址,您可以直接連結過去。

- 【1】在主選單選擇「網際網路」。
- 【2】選擇「WAP收件匣」。
- 【3】在WAP訊息標題列表下,您可選擇要閱讀的訊息標題後按進 入内容。
- 【4】在選擇訊息標題之後,按 ▼ 進入選項單,執行連結、刪除、刪除全部。使用「連結」您可以直接連結至訊息内容裡的網址。

# 🖊 第一次進入上網設定:

本手機内建台灣四家系統服務商的網路連結設定檔以及空白的設定 檔。您只要在插入SIM卡之後,進入「連結設定」選擇您的系統服務業者, 啓動設定檔,便可以直接套用網路連結相關的設定值。您也可以進入設定 項目做修改。

【1】在主選單選擇「網際網路」。

- 【2】 選擇「上網設定」。
- 【3】選擇「連結設定」。
- 【4】選擇您的系統業者名稱之後,按 🔰 選擇「啓動設定檔」。

## 、編輯系統業者的上網設定檔:

本手機出廠時已預設中華、台哥大、遠傳、泛亞四家系統業者的設

定檔,您可以自行編輯系統業者的相關連結設定或新增設定檔。 建議您進行編輯前先向系統業者端取得正確的資料。

- 【1】在主選單選擇「網際網路」。
- 【2】選擇「上網設定」。
- 【3】選擇「連結設定」。
- 【4】選擇您的系統業者名稱之後,按 🔰 進入選項單。
- 【5】選擇「編輯設定檔」。
- 【6】每家系統服務者的設定檔中皆包含WAP設定、CSD設定、 GPRS設定與MMS伺服器設定可編輯。

其他設定:

- 【1】在主選單選擇「網際網路」。
- 【2】選擇「上網設定」。
- 【3】選擇「其他設定」。

可設定項目包括:顯示圖片、清除 Cookies、清除密碼紀錄、回復原廠設定。

# 了下載區:

存放所有您網站所下載的資料,可能是影像,聲音或JAVA程式 儲存位置為記憶卡中的「一般下載區」資料夾。

- 【1】在主選單選擇「網際網路」。
- 【2】選擇「下載區」。
- 【3】選擇您已下載的物件,再按 < 進入選項單,可以執行相關 功能。

系統設定

本項目提供您瀏覽及設定所有與手機相關的設定,包括字型、日期時間、 鈴聲、螢幕背景、彩燈、保密安全設定等。您還可以設定屬於您的個人化 主題模式,讓本手機由裏到外都成為您的個性表徵!

【1】在主選單中選取「系統設定」。

#### 【2】 選擇您要的功能:

字型設定、語言設定、日期時間設定、一般設定、個人化主題設定、情境 模式、保密安全設定、省電模式及原廠設定。

字型設定:

本手機可供您選擇三種字型大小。

**更改字型**:進入「字型設定」後,點選您所選擇的字型大小,按下確定後,螢幕顯示都將更新為您所選擇的字型。

⑦語言設定:

着 請至「語言設定」選擇「語言設定」,確定後,手機即會使用您所 選擇的語言顯示。

預設輸入法:您可以預先設好您較為常用的輸入法,提高文字輸入時的 效率。

# 2日期時間設定:

本項功能可讓您設定手機時區、時間日期、日期及時間顯示的格式。讓您不論身在何處,都能輕鬆掌握時間。

設定城市:請用 🕘 🗶 移到您目前的所在城市,再按 💐 或 👁 確定即可。

設定日期時間:請用 • • • 移到您欲設定的項目,再按數字鍵輸入日期 或時間。若您開啓「日光節約」,您所預先設定的時間將自動調快一小時。

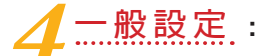

您可以透過本項目設定手機的外觀與各項功能操作。

本項包含:鈴音設定、螢幕設定、狀態指示燈設定、鍵盤設定、定時開關機。

鈴音設定:鈴音設定供您選擇個人化的來電鈴聲、鈴聲音量、通話音量、來電提示、按鍵聲音、訊息提示音、開關機音效、滑蓋音效、漸進式響鈴等各種鈴聲設定。請參照以下說明設定鈴聲。

○ 來電鈴聲:當您選擇「來電鈴聲」後,即進入鈴聲清單。隨著游標

移動,手機將自動播放鈴聲供您試聽。按 又選擇將該鈴聲設為您的來電鈴聲。您也可以選擇「所有音樂與聲音」選取MP3、語音記 事或背景音效做為您的來電鈴聲。

螢幕設定:本項目包含所有螢幕顯示的設定,讓您隨心所欲變換風格, 彩繪人生!可供您設定的項目為:主目錄圖示,開關機畫面,問候語設定,桌布設定,待機畫面,螢幕保護,亮度調整,背光時間,顏色設定, 主目錄樣式。

- 主目録圖示:本手機提供您前所未有的更換主目錄圖示功能,手機 出廠時即附帶主目錄圖示供您更換。您也可以至集嘉服務網站 HiGIGA: http://www.HiGIGA.com 下載更多圖示,豐富您的手機畫面!
- 開/關機畫面:您選擇「動畫」進入「我的動畫」將自己拍的相片 設為開關機畫面,或依照各主題的預設。
- 桌布:您可選擇「桌布設定」進入「我的桌布」將自己拍的相片設 為桌布,或依照各主題的預設。
- 登幕保護:您除了可以用此項功能更換螢幕保護程式之外,還可以 設定啓動時間。為了保障您的個人隱私,您還可以設定再次喚醒螢 幕時,需輸入手機開機密碼(請見「保密安全設定」中的「手機 開機密碼」)。

狀態指示燈設定:本手機能以閃爍的彩燈提示您手機狀態,您可以勾選 欲開啓的彩燈提示。

鍵盤設定:本項包含右鍵快捷鍵設定、鍵盤背光、鍵盤自助鎖。您可透過本功能設定待機畫面時的右鍵功能。

**定時開關機**:您可以用此功能設定手機開關機時間。

# [個人化主題設定:

本手機提供您獨一無二的個人化選擇,您可設定、儲存屬於您的個 人化主題。若更改過細項設定,一鍵即可以輕鬆將手機還原為您所儲存的 最愛設定。手機出廠時即內建多組個人化主題,您更可以隨心編輯內建主 題或增加新主題。

設定主題:依照不同主題的預設值,您的手機將可呈現多種不同的風 貌:包括桌布、鈴聲、字型、情境模式、快捷鍵與開關機時間等。

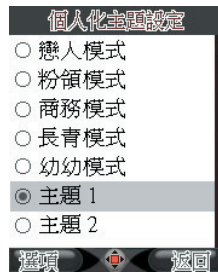

在個人化主題下,您可按 💙 開啓選項單,針對單項主題操作以下各功能。

- **套用**:在「個人化主題」列表選擇您要的主題,再選擇「套用」直接套用此主題。
- 預覽:預覽該主題目前的設定值。
- 變更:將您目前手機上所有設定都儲存為一個新主題,或是覆蓋出 廠内建的主題。當您日後變動任何一個設定項目,而想要回到您所

○ 重新命名:您也可以重新命名主題。

#### 内建主題說明

- 戀人模式: 浪漫熱情的圖鈴及快捷功能, 適合戀人共同分享。
- ⊙ 粉領模式:賞心悦目的圖鈴及快捷功能,專為女性貼身記事。
- **商務模式**:提供商務人士便捷的側鍵功能,提昇使用效率。
- 長青模式:為針對年長族群的需要所設計的模式,配以清晰的大型
   字體、鈴聲,讓您輕鬆上手,不再漏接任何一通電話。
- 幼幼模式:為針對年幼學童所設計的模式,除了富趣味的圖鈴之 外,更可配合學校作息定時開關機,方便孩子與家長聯繫。幼幼模 式的預設開關機時間為下午三時開機、上午八時三十分關機。您可 以在「一般設定」中的「定時開關機」調整開闢機時間。
- 儲存目前所有手機設定:您可以利用儲存目前所有設定的方式新增 新主題。

# 小秘訣

常運用新增主題,將您所喜愛的桌布、圖鈴、慣用手機設定存成主題, 可以方便日後修改設定時,有還原的依據。

# 情境設定:

備有5種情境模式,可供您選擇。手機插入耳機時,將自動轉為耳機 模式。當耳機拔除則自動回到插入耳機前的模式,您不需要手動更換。

下表為各項模式的出廠預設值,您可以按 **(**進入選項單,依個人需求自由 調整各項設定。

| 情境模式 | 一般 | 會議 | 安靜 | 戶外    | 耳機 |
|------|----|----|----|-------|----|
| 鈴聲音量 | 6  | 4  | 3  | 7     | 4  |
| 來電提示 | 響鈴 | 震動 | 無  | 震動加響鈴 | 響鈴 |

| 來電提示  | 響鈴   | 震動   | 無    | 震動加響鈴 | 響鈴   |
|-------|------|------|------|-------|------|
| 接聽模式  | 開蓋應答 | 開蓋應答 | 開蓋應答 |       |      |
| 任意鍵   | 開蓋應答 | 開蓋應答 |      |       |      |
| 接通提示  | 無    | 無    | 無    | 無     | 無    |
| 訊息提示音 | 音調6  | 靜音   | 靜音   | 音調5   | 音調5  |
| 按鍵聲音  | 無    | 無    | 無    | DTMF  | DTMF |

## 小叮嚀

若您選擇將某個情境模式回復至原廠預設值,請先輸入開機手機密碼!

──安全設定:

手機是您的隨身資料庫,為了確保個人隱私不受侵犯,本手機獨家 提供最隱密的資料保全功能。

安全設定包含以下功能:

- 開機手機密碼
- ⊙ 開機PIN碼
- PIN2 密碼
- 記憶卡加解密
- 保密項目
- ⊙ 資料備份
- 【1】開機手機密碼:開機手機密碼即為手機鎖的密碼,當您選擇開啓 或關閉本功能時,將需要輸入密碼,輸入正確後,功能方可生效。 出廠預設密碼為1111。您可選擇「編輯」更改密碼,新密碼最多可 設8個數字。請牢記您自行設定的密碼。

【2】開機PIN碼:開機PIN碼即為SIM卡的開機PIN,當您啓動開機PIN 保密功能時,每次開機都需輸入正確數字PIN,才能順利開機。您可以在選

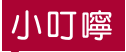

您共有3次輸入機會。3次錯誤後,您的SIM卡將被鎖住。此時請向您的系統業者取得PUK碼,輸入PUK碼後,方能解開SIM卡。

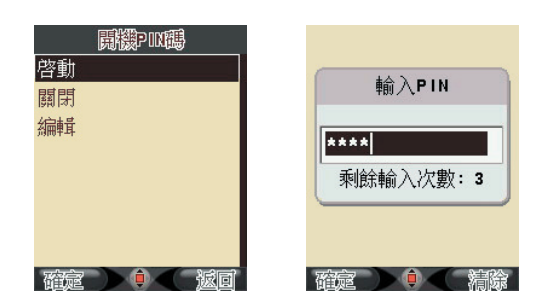

【3】PIN2密碼:使用某些功能例如固定撥號時,手機會詢問您的PIN2 密碼。此密碼為您的SIM卡所有。您可以在選頂畫面下選擇「編 輯」,輸入原密碼無誤後,即可自訂新的PIN2密碼。新密碼最多可 有8位數字

## 小叮嚀

您共有3次輸入機會。3次錯誤後,您的SIM卡將被鎖住。此時請向您的 系統業者取得PUK2碼,輸入PUK2碼後,方能解開SIM卡。

【4】記憶卡加解密:您可以用四到八位的自訂密碼鎖住記憶卡,保護 資料的安全。當插入未加密的記憶卡時,「記憶卡狀態」顯示為 「加密」:當記憶卡已有密碼保護時,「記憶卡狀態」顯示為「解 密」。加密時,您的記憶卡將與SIM卡及手機配對並且詢問加密密 碼。每次開機時,SIM卡和加密記憶卡配對成功後,可不詢問密碼 直接使用並開啓加密資料。若SIM卡和加密記憶卡配對失敗,手機 將會詢問加密密碼。輸入正確即可開啓加密資料。若密碼輸入錯誤 直接使用並開啓加密資料。若SIM卡和加密記憶卡配對失敗,手機 將會詢問加密密碼。輸入正確即可開啓加密資料。若密碼輸入錯誤 10次則記憶卡自動鎖住。已加密的記憶卡在手機或其他裝置上可正 常使用,但無法讀取已加密的資料。解密記憶卡時,需再輸入密碼 來解密。

## 小叮嚀

若將已加密的記憶卡插入另一支手機,並改用另一張SIM卡,則記憶卡 内的加密資料即無法讀取,但記憶卡仍可使用。

【5】設定保密項目:您可以使用密碼鎖住大項功能,設定密碼後,進入這些功能需要輸入開機手機密碼。可保密的項目有:電話管理, 訊息服務,通話記錄,電子字典,影音功能,個人助理,檔案管理,玩樂地圖,休閒娛樂,網際網路,系統設定,加値服務。

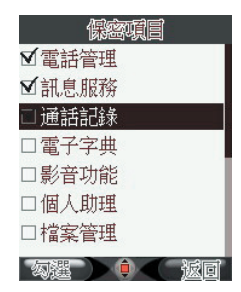

【6】資料備份:當手機有插入記憶卡時,點選此項可以將手機中的所有的PIM資料(聯絡人、通話記錄、訊息)和系統設定複製至記憶卡。複製至記憶卡中的資料也能再還原回手機上,您也可以開啓定期提醒功能提醒自己做備份。

**隐形匣**: 隱形匣能將重要的聯絡人、通聯記錄、訊息等隱藏起來。當您的手機暫時離開手邊時,也不怕有心人竊取手機内的重要資訊。

#### 【1】新增隱形人

- 在「電話簿」清單選擇您想隱藏的聯絡人,按 
   役,輸入「開機
   ▶
- 輸入正確後,將進入設定隱形匣代碼畫面,請在輸入框中鍵入
   4位數密碼。
- ⊙ 輸入完成後,按 ▼確定,該聯絡人即被存入此隱形匣。
- 若您輸入的代碼為已經使用過的隱形匣代碼,該聯絡人將被存入同 一個隱形匣内。

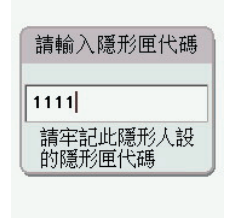

## 小秘訣

[1] 您必須先啓動「保密安全設定」中的「開機PIN碼」功能,才能新增 隱形人。

確定這些

- [2] 隱形匣密碼為四位任意組合之數字,不同密碼對應至不同的隱形匣。 每個隱形匣內可存多筆隱形人,您可自訂多個隱形匣。
- [3]存在SIM卡的聯絡人被設為隱形時,將被移動至手機的記憶體。解除 隱形時,若SIM卡仍有空間,該聯絡人即會被存回SIM卡。

# 小叮嚀

請牢記您所設定的每一組隱形匣代碼。若您忘記代碼,請注意,為確保 嚴謹的保密機制,系統只允許您在待機畫面輸入至多四次的無效代碼, 輸入第五次代碼無效後,系統將鎖住全部的隱形匣。

#### 【2】隱形照片、影片、語音記事

 ○ 在「檔案管理」中,在檔案列表裏選擇您想要隱藏的照片、影片、 語音記事檔案(amr 或 wav)。按 後,輸入「開機PIN」。

輸入正確後,將進入設定隱形匣代碼畫面,請在輸入框中鍵入
 4位數密碼。此密碼即為該匣的隱形匣密碼。

○ 輸入完成後,按▼確定,該檔案即被存入此隱形匣的「資料夾」中。

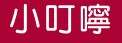

當您將存在記憶卡中的檔案隱形時,該檔案將會自記憶卡中移至手機。

- 【3】瀏覽隱形匣:當您已設有隱形人後,請待機畫面下,按快速碼進入 隱形匣: ▼ + 您所設的4位數隱形匣密碼, 在特定的功能畫面下,鍵入隱形匣密碼,您就可以在一般功能下瀏 覽隱形的訊息與通話記錄。
  - ③ 隱形匣内含的項目包括:未接來電、已接來電、撥出電話、簡訊收件匣、簡訊寄件匣、簡訊草稿匣、MMS收件匣、MMS寄件匣、 MMS草稿匣、資料夾、隱形人清單。
- 【4】隱形未接來電、已接來電、撥出電話:您與隱形人的往來通話 記錄,都將儲存於此處。當有隱形人來電、未接來電或撥出電話, 打開一般通話記錄,清單只會顯示您設定的隱形人的代碼。請輸入 隱形匣密碼,未接來電、已接來電或撥出電話列表將顯示所有隱形 人通話記錄。

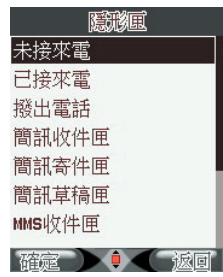

- 【5】收到隱形訊息:當有隱形人新訊息進入,在一般收件匣下,未 輸入密碼時,打開該訊息,只會顯示無任何文字的空白内容。請輸 入隱形匣密碼,收件匣中的訊息列表將顯示所有隱形訊息。
- 【6】隱形人清單:隱形匣中的隱形人清單內含所有您設入此隱形匣的聯絡人。您可以在此清單中按 ④ 進入檢視或編輯該聯絡人姓名、電話、來電代號及自動刪除記錄等資訊。

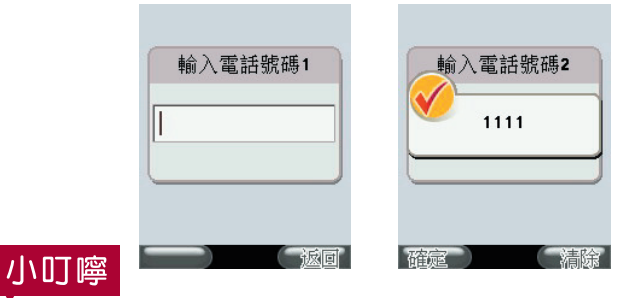

若您遺忘的該隱形匣内只有一位隱形人,只要在電話簿新增一筆相同電話號碼的聯絡人資料,系統便會核對號碼並恢復匣中的全部資料。

原廠設定:本項目提供您原廠序號與恢復原廠設定的功能。

**省電模式**:本項提供您選擇各等級的省電模式。

小叮嚀

回復原廠設定需要您的手機開機密碼。請注意,當您選擇回復原廠設定時,您所儲存手機系統中的設定都將被刪除,請小心使用!

# 其他

#### 加值服務

「加値服務」由系統業者所提供,請洽您所屬的電信公司以取得詳細資訊。

#### 將手機做為隨身碟使用

請將本手機隨盒所附的USB線接上,並連結到電腦的USB埠,選擇「儲存 裝置」後,手機自動關機,您的電腦便會讀取到手機的記憶體。若您要傳 輸較大的檔案至記憶卡中,建議使用此方式,可快速存入!

| USB設定 |
|-------|
| 儲存裝置  |
| 序列埠   |
|       |
|       |
|       |
|       |
|       |
| 確定    |

#### 安裝無線數據機

如何安裝無線數據機?

[1] 為了在軟體安裝過程中能夠正確的偵測到Comport,請事先完成驅動

程式的安裝,並且向系統業者(如台灣大哥大、遠傳、中華電信...)申請

上網功能。

- [2] 安裝過程中您需要將手機電源打開,以及將USB線分別連上手機和電 腦。
- [3] 請將軟體光碟片置入您的電腦開始軟體安裝過程。
- [4] 在安裝程式啓動的畫面上,請選擇您欲安裝的手機型號以及介面。
- [5] 點選 🔘 以繼續進一步的選項。
- [6] 接著,請點選安裝無線數據機以逐步進行軟體安裝。
- [7] 如果您要使用一般撥接連線,請選擇 GSM 無線數據機:如果您想使用GPRS上網,請選擇 GPRS無線數據機。
- [8] 在某些電信公司的GPRS網路設定,需要指定特殊的APN或DNS

Server的IP 位址,或者有些需要輸入特定的使用者名稱及密碼才能正常的連線。請與你的電訊公司聯絡以取得該資訊。完成選擇後,請按下一步。

[9] 安裝完成之後,需要重新啓動系統。

[10] 日後欲使用可進入開始→設定→網路連線→GBC GPRS USB Connection→連線。即可操作上網功能。

#### 如何移除無線數據機

請進入開始 → 設定 → 網路連線 → GBC GPRS USB Connection → 按滑 鼠右鍵刪除即可。

#### 為何出現 "LOST " 此訊息

此訊息代表您的手機尚未連接上USB線及電腦,請記得將您的手機連上USB 及電腦,手機選擇序列埠再開始執行安裝無線數據機的步驟。

同步軟體安裝說明

請將本手機所附的光碟放置到電腦的磁碟機中,電腦即自動執行安裝程式。 若您的光碟沒有自行啓動,請手動點選光碟所屬的磁碟機,選擇「啓動」。

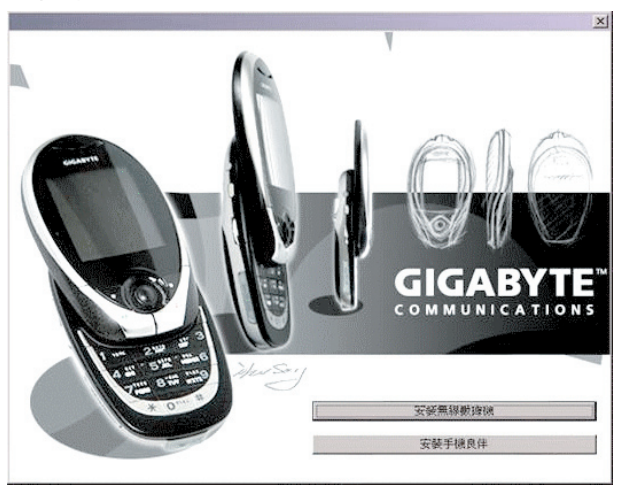

▶ 步驟【一】

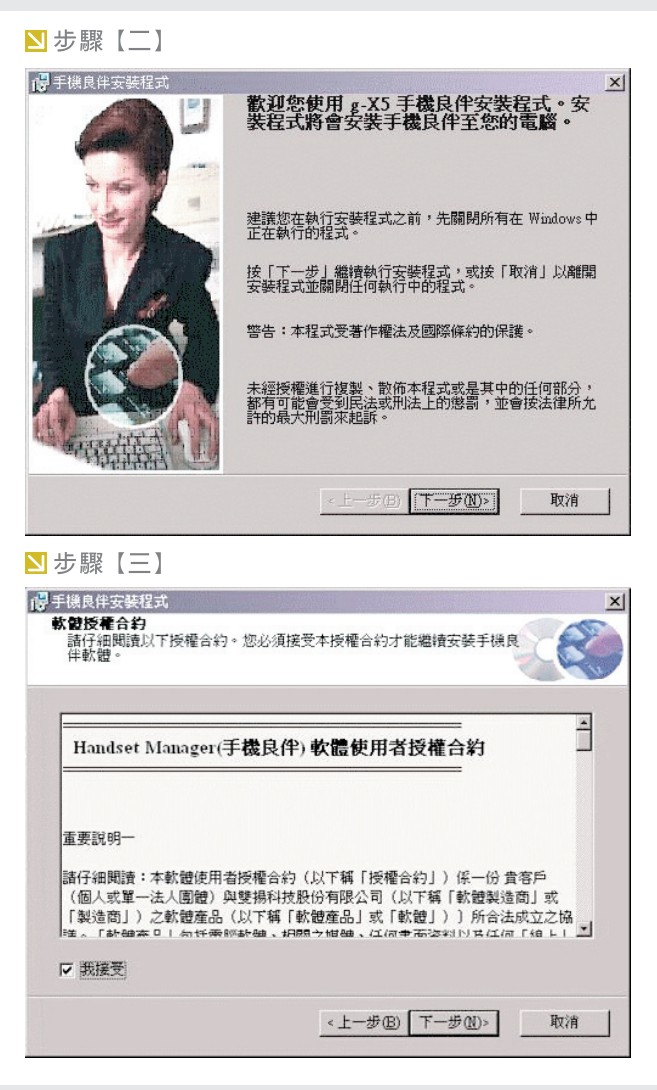

#### ▶步驟【四】

| <b>選擇安裝路徑</b><br>安裝程式將安裝手機良伴於下面的目錄。               |                   |
|---------------------------------------------------|-------------------|
| □- <u>●・<b>手機良伴</b></u>                           | 手機良伴主程式           |
| ●- <u>●・</u> 語系支援                                 | 此功能需要 39MB 的硬碟空間。 |
| <u>●</u> ・●・                                      | 已選取1 個子功能的其中1 個。  |
| 勤例檔案                                              | 該子功能需要硬碟上的10MB。   |
| 安裝位置:<br>C.Wrogram FilesMobile Action/g-X5 USE-手根 | ·                 |
| C:\Program Files\Mobile Action\g-X5 USB-手标        | 粮伴\ 测覽()          |
| 酰磷空間① < 1                                         | :一步(E) 安装() 取)    |

# 

<上一步(E) 下一步(E)> **取消** 

125

X

# <u>14</u> g,x<sup>5</sup> 其他

# ▶ 步驟【六】 F限良伴安装程式 ✓ 安装完成 F機良伴安装成功。 諸按「完成」結束安装程式。 上一步(1) 完成(2) 取消

### ▶步驟【七】

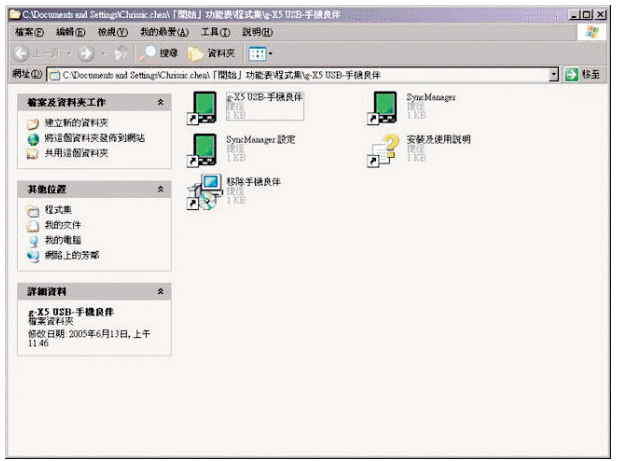

#### 開始使用同步軟體

[1] 開啓手機良伴軟體。

- [2] 將手機電源打開,並以USB傳輸線連結手機及電腦。
- [3] 手機將出現選項單「儲存裝置」、「序列埠」,請選擇「序列埠」, 再按「確定」。
- [4] 手機將開始與電腦嘗試連結。連結成功時,電腦螢幕將出現手機良伴 控制面板。您可以點選不同的圖示進入功能。

#### 手機良伴環境介紹

本軟體提供六項同步功能讓您輕鬆透過電腦管理手機,包括通訊錄、簡訊、 手機相簿、音律、MMS與檔案管理員。

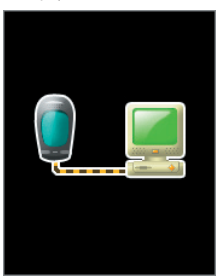

#### 手機良伴功能

手機良伴面板讓您能夠對於所支援的所有功能和手機的連線狀態都一目了 然。您可以點選不同的圖示開啓手機良伴功能。您必須先結束一個功能才 能開啓另一個功能。

#### 音律

#### [音律所提供的功能]

音律是編輯和創作音律的最佳工具。共提共三個功能,Audio Composer(混音) MIDI Composer(編輯鈴聲) MP3 Clipper(裁剪MP3) 無法按存檔/上傳至手機按鍵反白

請確認與手機與電腦連線成功以確保手機良伴功能夠順利上傳與下載。

#### [如何上傳鈴聲至手機]

🛄 操作步驟:開啓同步軟體Handset Manager → 選擇音律→選擇鈴聲

→ 按上傳至手機 → 傳送成功即可。鈴聲您可至 HiGIGA 網站下載。

#### [如何編輯鈴聲]

MIDI Composer 提供多達128種樂器,還有各種音符可供您直接填入樂譜。 您在彈指之間就可以創作手機鈴聲。

■ 操作步驟:開啓同步軟體Handset Manager → 選擇音律 → 選擇和絃 鈴聲點兩下或直接點選新增MIDI → 進入編輯畫面 → 可加入音符或樂器 → 可儲存於電腦或上傳至手機。

#### [如何裁剪MP3作為手機鈴聲]

MP3 Clipper 讓您可以輕鬆又快速地擷取 MP3 做為手機鈴聲。聆聽並選取 最喜愛的片段再將多個 MP3 片段合併成為一個MP3 檔案。您更可以擷取最 喜愛的 MP3 音樂間奏,而不是一整首曲目做為您的手機鈴聲。

**操作步驟**:開啓同步軟體 Handset Manager→選擇音律→選擇 MP3點兩下或直接點選新增MP3片段→進入編輯畫面→加入MP3→可儲 存於電腦或上傳至手機。

#### [如何將曲目混音作為鈴聲]

運用 Audio Composer 您可以創作、混音、編輯甚至錄製聲音以達到最佳效果。創作屬於自己的音律可以讓您獨領風騷。上傳至手機之前可以模擬您 所創作的音律在手機上播放的效果。您可以隨心所欲調整自己的音律。

操作步驟:開啓同步軟體Handset Manager→選擇音律→新增 Audio→最多可混音四個曲目→編輯好後可儲存於電腦或按上傳至手機→ 傳送成功即可。

#### [如何錄製聲音作為鈴聲]

 運用 Audio Composer 您可以創作、混音、編輯甚至錄製聲音以達到最佳效果。
 操作步驟:開啓同步軟體Handset Manager → 選擇音律 → 新增
 Audio → 開啓錄音功能 → 編輯好後可儲存於電腦或按上傳至手機 → 傳送 成功即可。

#### [同步軟體無法錄音]

請確認您的電腦是否有音效卡並且有安裝驅動程式。

□ 確認步驟:開始→設定→控制台→聲音及音訊裝置→音訊→音效錄音/語音錄音→反白代表無安裝驅動程式,詳細安裝步驟,請您洽詢您的電腦工程師。

#### [如何將手機裡的鈴聲下載至PC]

☐ 操作步驟:開啓同步軟體Handset Manager → 選擇音律 → 選擇鈴聲 → 按自手機下載 → 傳送成功即可。

#### MMS

#### [新增 MMS 訊息]

☐ 操作步驟:開啓同步軟體Handset Manager → 選擇MMS → 新增 → 進入編輯畫面自手機下載 MMS 訊息

開啓同步軟體Handset Manager → 選擇MMS → 選擇MMS訊息 → 按自手 機下載 → 傳送成功即可。

#### [如何上傳MMS至手機]

操作步驟:開啓同步軟體Handset Manager → 選擇MMS → 新增 → 進入編輯畫面 → 檔案限制在50k → 製作好後存檔 → 存於電腦或上傳至手 機 → 出現傳送成功即可。如您點選上傳至手機,這一則MMS訊息是存於手 機的已存訊息,您必須以手機的方式將訊息由手機發送出去。請確認與手 機連線成功以確保 MMS 訊息能夠順利上傳與下載。

#### [檢視手機 MMS 訊息]

從手機下載 MMS 訊息之後,您可以直接在下載的 MMS 訊息上點選滑鼠兩 下或是點選滑鼠右鍵並選擇檢視。

檔案管理員

#### [檔案管理員的功能]

檔案管理員讓您可以輕鬆管理手機上的檔案並且隨心所欲地儲存手機上的 檔案。更重要的是您可以將手機裡喜愛的遊戲、圖片和重要的訊息備份在 電腦上。運用檔案管理員您可以隨意在手機和電腦之間拖曳檔案。檔案管 理員讓您將JAVA遊戲從電腦上傳到手機的功能不但能為您節省金錢與時 間,更能讓您管理手機檔案不花絲毫力氣。

#### [如何一次將多筆資料(圖片、鈴聲、JAVA、訊息)自手機下載至電腦]

操作步驟:開啓同步軟體Handset Manager → 選擇檔案管理員 → 選擇檔案 → 將檔案從手機下載到電腦的檔案夾。在主畫面上面為手機端,並可以在右邊一欄瀏覽手機資料夾。左邊一欄可以直接瀏覽手機檔案的詳細資料。下面為電腦端,並可以在右邊一欄瀏覽電腦資料夾。左邊一欄可以直接瀏覽電腦檔案的詳細資料。

[如何一次將多筆資料(圖片、鈴聲、JAVA、訊息)自電腦上傳至手機]

操作步驟:開啓同步軟體Handset Manager → 選擇檔案管理員 → 選擇檔案 → 將電腦的檔案上傳至手機。在主畫面上面為手機端,並可以在右邊一欄瀏覽手機資料夾。左邊一欄可以直接瀏覽手機檔案的詳細資料。下面為電腦端,並可以在右邊一欄瀏覽電腦資料夾。左邊一欄可以直接瀏覽電腦檔案的詳細資料。

#### 通訊錄

#### [新增連絡人資料]

**操作步驟**:開啓同步軟體Handset Manager → 選擇通訊錄 → 新增或 是在畫面上點選滑鼠兩下或是點選滑鼠右鍵以選擇新增資料。

#### [編輯連絡人資料]

操作步驟:開啓同步軟體Handset Manager → 選擇通訊錄 → 新增 或是在畫面上點選滑鼠兩下或是點選滑鼠右鍵以選擇新增資料 → 選擇存於 SIM或手機 → 即進入編輯畫面。

#### [搜尋連絡人資料]

■ 操作步驟:開啓同步軟體Handset Manager → 選擇通訊錄 → 點選主 畫面的放大鏡輸入您要搜尋的姓名或是電話號碼。

#### [從手機下載連絡人資料]

操作步驟:開啓同步軟體Handset Manager → 選擇通訊錄 → 新增

或是在畫面上點選滑鼠兩下或是點選滑鼠右鍵以選擇新增資料 → 選擇存於 SIM或手機 →即進入編輯畫面 → 按自手機下載 → 連絡人資料將會立刻下 載至電腦。

小叮嚀

在連絡人資料尚未從手機下載前,通訊錄將呈唯讀狀態。

#### [上傳連絡人資料至手機]

操作步驟:開啓同步軟體Handset Manager→選擇通訊錄→新增 或是在畫面上點選滑鼠兩下或是點選滑鼠右鍵以選擇新增資料→選擇存 於SIM或手機→即進入編輯畫面→按上傳至手機→你可以預視上傳的結 果,以避冤不小心變更手機連絡人資料。

#### [何謂匯入匯出功能]

手機良伴的通訊錄檔案匯入及匯出功能讓使用者可以輕鬆的轉換Outlook、 Outlook Express 和 Palm Pilot 的通訊錄資料。您必須建立一種 Outlook、 Outlook Express、Palm Pilot 和手機良伴共用的檔案格式。這種檔案格式 稱之為 CSV (逗號分隔) 檔案格式。

[1] 將Outlook、Outlook Express、Palm Pilot 的通訊錄以 CSV (逗號分隔) 檔案格式匯出。

[2] 點選手機良伴的匯入功能將其他 PIM 軟體的 CSV (逗號分隔) 檔案匯 入。使用者可以選擇所需要的連絡人資料並儲存到手機。

#### [從手機良伴匯出連絡人資料]

操作步驟:開啓同步軟體Handset Manager → 選擇通訊錄 → 檔案 → 匯出 → 可選擇.csv檔或.txt檔。

#### [如何從Microsoft Outlook 匯出資料]

操作步驟:開啓同步軟體Handset Manager → 選擇通訊錄 → 檔案 → 匯入及匯出...,然後會跳出匯入及匯出精靈視窗。選擇匯出至檔案 作為要執行的動作之後點選 "下一步"。會跳出匯出至檔案的視窗。選擇

4

g.x5

其

他

Comma Separated Values (Windows) 然後點選 "下一步"。選擇連絡人 作為要匯出的資料夾位置,然後點選"下一步"。點選瀏覽選擇資料夾, 輸入檔案名稱之後點選 "確定"。完成之後點選 "下一步"。確認 匯出 "連絡人" (從 "連絡人" 資料夾) 是將被執行的動作。您可以點選 "對應 自訂欄位"以對應 Microsoft Outlook 連絡人 和 Comma Separated Values (Windows) 的欄位,之後點選 "確定"。最後請點選 "完成"以完成匯入 及匯出的進度。

#### [如何從 Microsoft Outlook Express 匯出資料]

操作步驟:開啓同步軟體Handset Manager → 選擇通訊錄 → 檔案
 → 匯出 → 其他通訊錄....,然後會跳出通訊錄匯出工具視窗。選擇文字檔案
 (逗點分開)並點選"匯出"。輸入檔名並點選"瀏覽"選擇資料夾,之後點
 選"存檔"。完成之後點選"下一步"。您可以選擇所有的欄位做為要匯出的欄位。最後請點選"完成"以完成匯出進度。

#### [如何從 Palm Pilot 匯出資料]

連絡人資訊的欄位名稱不會顯示在匯出的.csv 檔案的最上方,但是必須運 用到這些欄位名稱以對應欄位。選擇連絡人。點選 編輯 → 新增連絡人。首 先使用者必須在每一個欄位輸入名稱。姓氏:欄位請輸入 0000Name2、在 名字:欄位請輸入0000Name1。在連絡人資訊:這一欄當中,辦公室:欄 位請輸入 Office、傳真:欄位請輸入 Fax、電子郵件:欄位請輸入 E-Mail, 等等。選擇 檔案 → 匯出... 匯出連絡人資料。輸入檔名並選擇 逗點分隔 (\*.csv; \*.txt) 做為 匯出類型:。完成之後,請點選"匯出"。您可以選擇所 有欄位做為指定要匯出的欄位,並點選"確定"完成匯出進度。

#### 訊息管理

#### [如何編輯簡訊]

 操作步驟:開啓同步軟體Handset Manager → 選擇訊息管理 → 新增
 →編輯畫面 → 選擇收件人 → 即會透過手機傳送出去,此訊息會存於本機 資料匣的寄件備份。一封信的限制字元為160。超過系統業者會分多封寄出。

#### [轉寄簡訊給收件者]

操作步驟:開啓同步軟體Handset Manager → 選擇訊息管理 → 手

機資料匣 → 已讀取 → 轉寄簡訊 → 編輯畫面 → 選擇收件人 → 即會透過手 機傳送出去,此訊息會存於本機資料匣的寄件備份。一封信的限制字元為 160。超過系統業者會分多封寄出。

#### [回覆簡訊給寄件者]

操作步驟:開啓同步軟體Handset Manager → 選擇訊息管理 → 手 機資料匣 → 已讀取 → 回覆簡訊 → 編輯畫面 → 選擇收件人 → 即會透過手 機傳送出去,此訊息會存於本機資料匣的寄件備份。一封信的限制字元為 160。超過系統業者會分多封寄出。

#### 相簿

#### [如何編輯新圖片]

操作步驟:開啓同步軟體Handset Manager → 選擇相簿 → 新增圖片 → 進入編輯畫面。

#### [如何上傳照片至手機]

操作步驟:開啓同步軟體Handset Manager→選擇相簿→圖片→ 按上傳至手機。

#### [如何上傳桌布至手機]

操作步驟:開啓同步軟體Handset Manager→選擇相簿→圖片→ 按上傳至手機。

#### [如何下載手機裡的照片至PC]

☐ 操作步驟:開啓同步軟體Handset Manager→選擇相簿→圖片→ 按自手機下載。

#### [如何下載手機裡的桌布至PC]

**操作步驟**:開啓同步軟體Handset Manager → 選擇相簿 → 圖片 → 按自手機下載。

#### [如何編輯動畫]

**操作步驟**:開啓同步軟體Handset Manager → 選擇相簿 → 新增動畫 → 進入編輯畫面。

133

14

*g,xs* 其

他

#### SyncManager

#### [如何使用SyncManager]

啓動 SyncManager 有兩種方式:

請點選手機良伴控制面板上的 SyncManager 圖示。當手機良伴縮小到系統列,請在手機良伴圖示點選滑鼠右鍵並選擇SyncManager,建議您可以選擇點選設定以設定 SyncManager。

#### SyncManager設定

#### [通訊簿同步]

操作步驟:開啓同步軟體Handset Manager → 選擇SyncManager → 勾選通訊簿 → 按快速同步/手動同步。選擇將通訊錄與 Outlook Express

#### 客戶服務

若您有任何問題,請參閱集嘉產品網站:www.HiGIGA.com,或洽詢集嘉 客戶服務中心:0800588111

# 注意事項

2 電池與充電器:請使用手機廠商認可的電池與充電器 新電池第一次使用時,請先充飽電。新電池在經過數次完全充電 放電後,才會達到最佳效能。電池可以充電和放電數百次,當通話時間與 待機時間明顯地縮短時,即需要購買新電池。充電器不使用時,請切斷電 源。請勿將電池連接在充電器上超過一週,過度的充電將縮短電池壽命。

請勿在開機狀態下取出電池或不正常斷電,以冤造成資料流失或損壞手 機。電池的兩極不可同時接觸到金屬物(如鑰匙、硬幣、迴紋針等),否 則電池易短路。電池請存放在陰涼乾燥處。電池請勿靠近火源。請正確回 收電池,勿將電池作為一般垃圾丟棄。

# 2手機的保養: 平日可以用柔軟的乾布拭去手機上的灰 塵或污垢

請勿敲打或丟擲手機,並請勿自行拆修手機。手機請存放在乾燥室溫的地 方,過高或過低的溫度都容易損壞電子裝置。

З疑難排解:

手機不能開機:請確認是否電池已安裝妥當、電池是否仍有電量、按下 開關機按鍵的時間是否夠長。

**螢幕顯示「未插入SIM」**:請檢查SIM卡是否已正確安裝。

電話無法撥出:請檢查您的所在位置是否有系統業者的訊號、撥出的號碼是否正確、鍵盤是否仍在上鎖狀態、是否啓動了限制通話功能。

通話出現雜訊:通話時並出現雜訊時,可能是您所在的位置基地台太 遠,或是附近區域受到電磁波干擾。

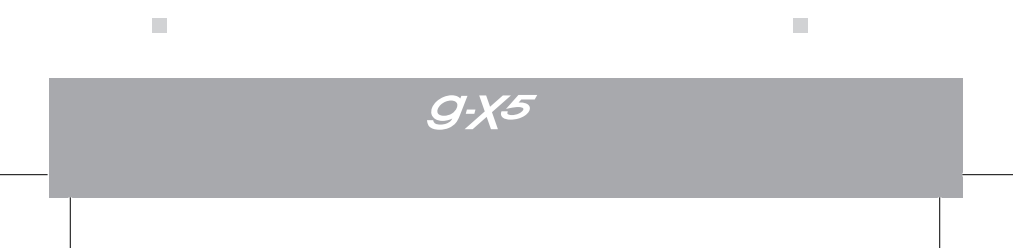